Technische Dokumentation

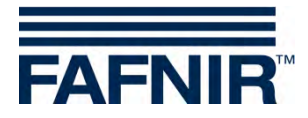

# **SECON-X**

## **SECON-Vap Benutzerhandbuch**

| FAFNIR            | Willkon               | nmen be<br>Street No. 1, D-12345, Ha | I SECON      | I-X         | Choose your language |
|-------------------|-----------------------|--------------------------------------|--------------|-------------|----------------------|
|                   | VAPORIX LEVE          | L Umwelt-                            | Sensorik Hi  | storie Info |                      |
| VAPORIX           | Doi-1                 |                                      | VAPORIX » al | le ZP       |                      |
| alla ZD           | the second second     |                                      |              | VAPORIX     |                      |
|                   | Zaptpunkt             | Seite / Id                           | Status       | Info        |                      |
| ZP 1/2            | 1/2                   | A / 33966                            | ОК           |             |                      |
| ZP 3/4            | 1                     | B / 33966                            | ОК           | -           |                      |
| Drucksensor VPS-V | 11 <sup>105</sup> 2/4 | A / 33967                            | ОК           | -           |                      |
|                   | 314                   | B / 33967                            | ОК           |             |                      |

 Version:
 3

 Ausgabe:
 2016-07

 Art.-Nr.:
 350073

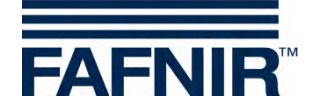

## Inhaltsverzeichnis

| Übersicht                                                | 1                                                                                                    |
|----------------------------------------------------------|----------------------------------------------------------------------------------------------------|
| SECON-X Systemkomponenten                                | 1                                                                                                    |
| SECON-Vap und SECON-Vap +                                | 2                                                                                                    |
| Zu diesem Dokument                                       | 2                                                                                                    |
| Sicherheitshinweise                                      | 3                                                                                                    |
| SECON-Vap als lokale Anwendung                           | 4                                                                                                    |
| VAPORIX                                                  | 4                                                                                                    |
| Zapfpunkte                                               | 4                                                                                                    |
| Druck-Sensorik                                           | 7                                                                                                    |
| Level                                                    | 9                                                                                                    |
| Umwelt-Sensorik                                          | 9                                                                                                    |
| Historie                                                 | 10                                                                                                    |
| VAPORIX Alarme                                           | 10                                                                                                    |
| Pressure Report                                          | 12                                                                                                    |
| Länderspezifische Bewertung der Drucksensordaten (AU/IL) | 13                                                                                                    |
| Alarme und Abschaltung durch Drucküberwachung            | 16                                                                                                    |
| Konfiguration                                            | 20                                                                                                    |
|                                                          | 20                                                                                                    |
| Fernzugriff                                              | 24                                                                                                    |
| Verbindung zum SECON-Server                              | 24                                                                                                    |
| Voraussetzungen                                          | 24                                                                                                    |
| VPN Verbindung                                           | 24                                                                                                    |
| Browser                                                  | 25                                                                                                    |
| SECON-Server Startseite                                  | 25                                                                                                    |
| Verbindung zum SECON-Gerät (SECON-Client)                | 27                                                                                                    |
|                                                          | 28                                                                                                    |
| Level                                                    | ככ<br>בר                                                                                                    |
| Historie                                                 | 34                                                                                                    |
| Info                                                     | 35                                                                                                    |
| Datendownload per WebDAV                                 | 36                                                                                                    |
| Abbildungsverzeichnis                                    | 37                                                                                                    |
|                                                          | Übersicht         SECON-X Systemkomponenten         SECON-Vap und SECON-Vap+         Zu diesem Dokument         Sicherheitshinweise         SECON-Vap als lokale Anwendung         VAPORIX         Zapfpunkte         Druck-Sensorik         Historie         VAPORIX Alarme         Pressure Report         Läderspezifische Bewertung der Drucksensordaten (AU/IL)         Alarme und Abschaltung durch Drucküberwachung         Konfiguration         Info         Fernzugriff         VPN Verbindung zum SECON-Server         Voraussetzungen         VPN Verbindung zum SECON-Gerät (SECON-Client)         Menü VAPORIX         LEVEL         Umwelt-Sensorik         Historie         John Secon-Server Startseite         Verbindung zum SECON-Gerät (SECON-Client)         Menü VAPORIX         LEVEL         Umwelt-Sensorik         Historie         Info         Datendownload per WebDAV |

© Copyright:

Vervielfältigung und Übersetzung nur mit schriftlicher Genehmigung der FAFNIR GmbH. Die FAFNIR GmbH behält sich das Recht vor, ohne vorherige Ankündigung Änderungen an Produkten vorzunehmen.

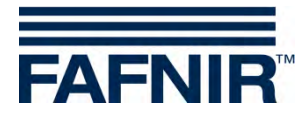

## 1 Übersicht

## 1.1 SECON-X Systemkomponenten

Das SECON-X ist ein Hardware-Software-Netzwerk System, das aus mehreren Komponenten besteht (siehe Abbildung unten) und folgende Aufgaben erfüllt:

- Weltweiter Datenzugriff mit Web-Interface auf die SECON-Clients
- Ferndiagnose
- Remote-Anzeige, -Auswertung und -Datenspeicherung
- Universelles Datenformat

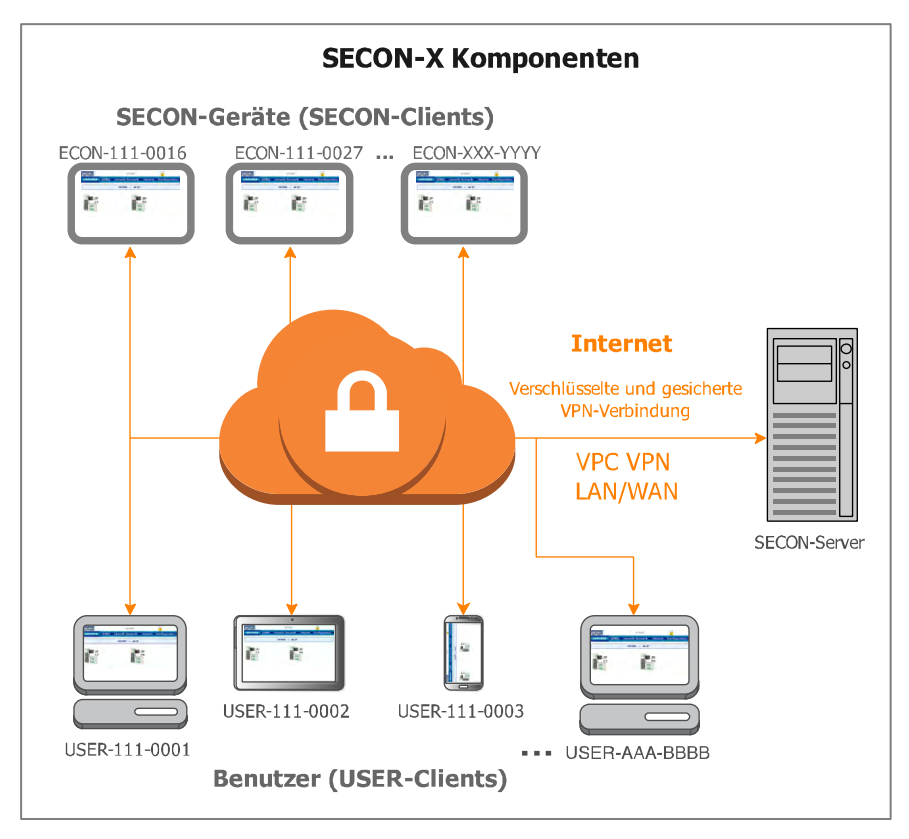

Abb. 1: SECON-X System und Komponenten

SECON-Vap... ist die Betriebssoftware der SECON-Geräte mit Anschluss zum VAPORIX-System.

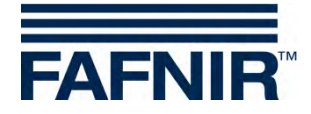

## 1.2 SECON-Vap und SECON-Vap+

**SECON-Vap** ist die Betriebssoftware der SECON-Geräte mit Anschluss zum VAPORIX-System, welche die Gasrückführung an Tanksäulen überwacht und bewertet. Das SECON-Gerät dient als zentrale Signaleinrichtung zur Anzeige des Funktionszustands der Gasrückführung und der Messwerte des VAPORIX-Systems.

**SECON-Vap+** ist eine Erweiterung der Betriebssoftware der SECON-Geräte, mit der auch Drucksensoren über das SECON-Gerät betrieben werden können. Die Drucksensoren ermöglichen eine Überwachung des Gasdrucks in Otto-Kraftstofftanks.

Die Darstellung der Messwerte erfolgt auf einem TFT Farbdisplay. Alle Funktionen sind über die Touch-Screen Bedieneroberfläche zu erreichen. Alarme werden mit dem Display und zusätzlich akustisch über einen Summer signalisiert.

SECON-Vap... speichert die Messwerte und darauf basierende Bewertungen lokal in einer Datenbank und in Archivdateien. Die Daten können 10+ Jahre vorgehalten und vor Ort angezeigt werden. Die Messwerte können lokal auf dem SECON-Gerät sowie über eine gesicherte VPN-Verbindung (Fernzugriff) angezeigt werden. Gespeicherten Messwerte können weiterhin über die gesicherte VPN-Verbindung mit WebDAV abgerufen werden. Mit der Synchronisation können lokal gespeicherte Daten auch mit einem Server abgeglichen werden.

Das SECON-Gerät wird mit den Messauswertungen VAPORIX-Control (max. 16 Messauswertungen für je 2 Messwertgeber/Zapfpunkte) sowie den Drucksensoren VPS-V verbunden, siehe:

Technische Dokumentation SECON-Client, Art.-Nr. 350074

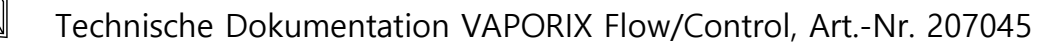

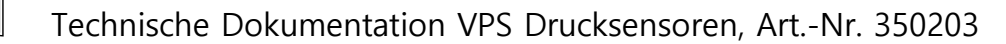

## 1.3 Zu diesem Dokument

Diese Dokumentation beschreibt die Funktion und Bedienung der SECON-Vap und SECON-Vap+ Betriebssoftware als lokale Anwendung auf den SECON-Geräten (SECON-Clients) sowie im Fernzugriff über einen Webbrowser (USER-Clients).

Für die Konfiguration der SECON-Vap... Software, siehe:

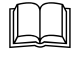

Technische Dokumentation SECON-Vap Administrator, Art.-Nr. 350119

Für die Installation und Betrieb der OpenVPN-Software für den Fernzugriff siehe:

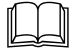

Technische Dokumentation OpenVPN Installation, Art.-Nr. 350198

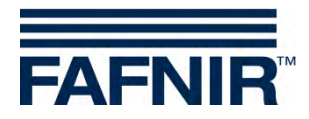

## 1.4 Sicherheitshinweise

Die Betriebssoftware SECON-Vap... ist für die SECON-Geräte bestimmt. Benutzen Sie die Software ausschließlich für diesen Zweck. Beachten und befolgen Sie sämtliche Hinweise zur Produktsicherheit sowie Bedienungsanweisungen. Für Schäden, die aus nicht bestimmungsgemäßer Verwendung resultieren, wird vom Hersteller keine Haftung übernommen!

Das SECON-X System wurde entsprechend dem Stand der Technik und den anerkannten sicherheitstechnischen Regeln entwickelt, gefertigt, geprüft. Dennoch können vom System Gefahren ausgehen. Um die Verletzungsgefahr, die Gefahr von Stromschlägen, Feuer oder Schäden an den Geräten zu reduzieren, sind die folgenden Vorsichtsmaßnahmen zu beachten:

- Nehmen Sie keine Veränderungen, An- oder Umbauten am System ohne vorherige Genehmigung des Herstellers vor.
- Verwenden Sie nur Originalteile. Diese entsprechen den vom Hersteller festgelegten technischen Anforderungen.
- Die Installation, Bedienung und Instandhaltung des SECON-Gerätes mit der Software SECON-Vap darf nur von fachkundigem Personal ausgeführt werden.
- Bediener, Einrichter und Instandhalter müssen alle geltenden Sicherheitsvorschriften beachten. Dieses gilt auch für die örtlichen Sicherheits- und Unfallverhütungs- vorschriften, die in dieser Betriebsanleitung nicht genannt sind.

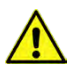

Wenn Sie diese Sicherheitshinweise nicht beachten, besteht Unfallgefahr oder das SECON-X System kann beschädigt werden.

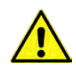

Der Touch Screen des SECON Gerätes darf nur mit der Hand oder mit speziell dafür vorgesehenen Touch-Stiften bedient werden. Die Verwendung spitzer Gegenstände (z.B. Schraubendreher, Kugelschreiber, ...) kann den Touch-Screen beschädigen!

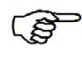

Nützliche Hinweise in dieser Anleitung, die Sie beachten sollten, sind kursiv dargestellt und werden durch das nebenstehende Symbol gekennzeichnet.

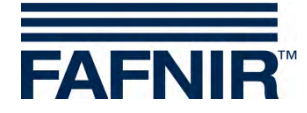

## 2 SECON-Vap... als lokale Anwendung

Je nach Nutzung der Software sind einzelne Funktionen aktiviert bzw. deaktiviert. Für SECON-VAP ist die Funktion "Level" beispielsweise nicht aktiv.

Das Schloss Symbol signalisiert eine bestehende VPN-Verbindung.

## 2.1 VAPORIX

### 2.1.1 Zapfpunkte

| FAFNIR     |          | 11:22           | ::46      |               |
|------------|----------|-----------------|-----------|---------------|
| VAPORIX    | LEVEL    | Umwelt-Sensorik | Historie  | Konfiguration |
| alle ZP    |          | VAPORIX         | » alle ZP |               |
| ZP 1/2     |          |                 |           |               |
| ZP 3/4     |          |                 | Z Z       | P             |
| Drucksenso | or VPS-V |                 | 3         | /4            |
| III OK     |          |                 | III ok    |               |
|            |          |                 |           |               |

Abb. 2: Hauptmenü VAPORIX

In der Hauptansicht wird der Status der einzelnen VAPORIX-Control Zapfpunkte angezeigt. Bei der Auswahl einer Zapfsäule (z.B. ZP 1/2) öffnet sich das folgende Fenster (siehe folgende Abbildung).

| FAFNIR  |        | 11:24           | :13         |               |  |
|---------|--------|-----------------|-------------|---------------|--|
| VAPORIX | LEVEL  | Umwelt-Sensorik | Historie    | Konfiguration |  |
|         |        | VAPORIX » ZP 1/ | 2 » Details | 2             |  |
| +       | → Seif | e A (ld: 33966) |             |               |  |
| +       | → Seit | e B (ld: 33966) |             |               |  |

Abb. 3: Zapfpunkt 1/2

Wenn Sie das PLUS-Zeichen anklicken, werden Status, Datum und die Messwerte eines einzelnen Zapfpunktes angezeigt (siehe folgende Abbildung):

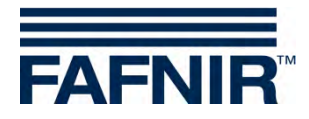

| AFNIR   | 11:25:59 |                |           |         |             |        |         |
|---------|----------|----------------|-----------|---------|-------------|--------|---------|
| VAPORIX | LEVEL    | Umwelt-Sensori | ik Histo  | orie Ko | onfiguratio | on     |         |
|         |          | VAPORIX » Z    | .'P 1/2 » | Details |             |        |         |
| -       | → Seite  | A (ld: 33966)  |           |         |             |        |         |
|         | Stat     | us Jahi        | r-Monat   |         | Mes         | swerte |         |
|         | O        | < 2016-0       | )3 🗸      | grap    | t           | able   | service |

Abb. 4: Zapfpunkt 1/2 – Details

| Status:     | OK, Warnung (Warning) oder Fehler (Fail) |
|-------------|------------------------------------------|
| Jahr-Monat: | Zeitraum der Darstellung der Messwerte   |
| Messwerte:  |                                          |

- graph: grafische Darstellung der aufgenommenen Daten (siehe Abb. 5)
- table: tabellarische Darstellung der aufgenommenen Daten (siehe Abb. 6)
- service: tabellarische Darstellung der Service Einsätze (siehe Abb. 7)

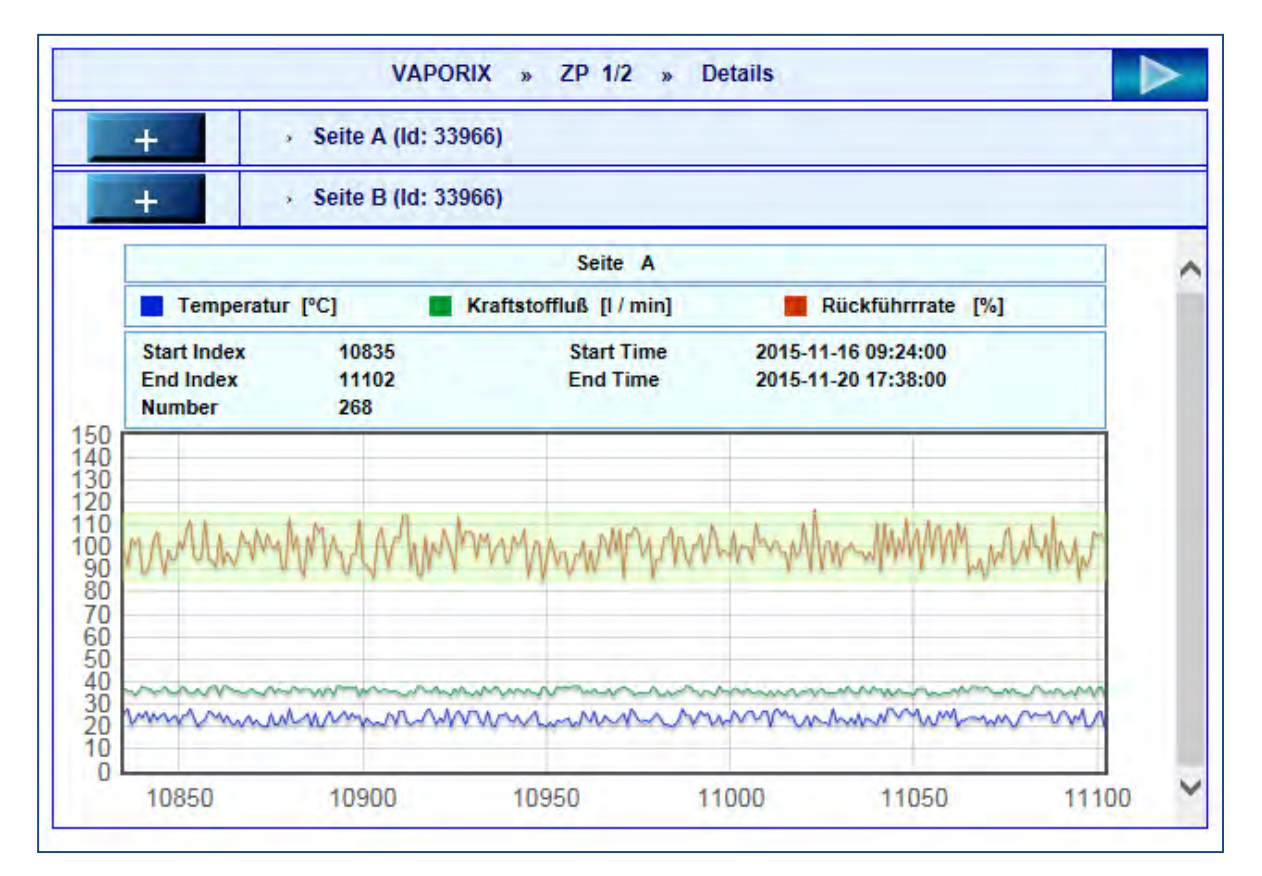

Abb. 5: Zapfpunkt 1/2 – Details – graph

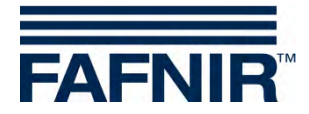

|         | VAPORIX      |            |             |             |      |               |               |    |             |  |  |  |  |
|---------|--------------|------------|-------------|-------------|------|---------------|---------------|----|-------------|--|--|--|--|
|         | id: 33966    |            |             |             |      |               |               |    |             |  |  |  |  |
| side: A |              |            |             |             |      |               |               |    |             |  |  |  |  |
|         |              |            |             | start time: | 201  | 16-07         |               |    |             |  |  |  |  |
|         |              |            |             | end time:   | 201  | 16-07         |               |    |             |  |  |  |  |
|         | start index: |            |             |             |      | e DB is empty | y.            |    |             |  |  |  |  |
|         |              |            |             | end index:  | The  | e DB is empty | y.            |    |             |  |  |  |  |
|         |              |            |             | number:     | 0    |               |               |    |             |  |  |  |  |
| No.     | Index        | date-time  | vapour flow | recovery    | rate | fuel flow     | error counter | GK | temperature |  |  |  |  |
| 1       | 375          | 2016-03-07 | 13:53:00    | 39          | 95   | 41            | 0             | 38 | 13          |  |  |  |  |
| 2       | 376          | 2016-03-07 | 7 13:56:00  | 40          | 102  | 39            | 0             | 50 | 13          |  |  |  |  |
| 3       | 377          | 2016-03-07 | 7 13:59:00  | 39          | 94   | 41            | 0             | 42 | 12          |  |  |  |  |
| 4       | 378          | 2016-03-07 | 14:02:00    | 41          | 100  | 41            | 0             | 57 | 10          |  |  |  |  |
| 5       | 279          | 2016-02-07 | 14.05.00    | 20          | 102  | 20            | 0             | 58 | 12          |  |  |  |  |

Abb. 6: Zapfpunkt 1/2 – Details – table

| Nr. | Datum               | Dongle ID | Ereignis |  |  |  |  |  |  |  |
|-----|---------------------|-----------|----------|--|--|--|--|--|--|--|
| 24  | 2016-03-29 08:49:00 | 404       | 10       |  |  |  |  |  |  |  |
| 23  | 2016-03-29 08:38:00 | 404       | 0        |  |  |  |  |  |  |  |
| 22  | 2016-03-29 08:36:00 | 404       | 10       |  |  |  |  |  |  |  |
| 21  | 2016-03-29 08:26:00 | 404       | 0        |  |  |  |  |  |  |  |
| 20  | 2016-03-29 08:25:00 | 404       | 10       |  |  |  |  |  |  |  |
| 19  | 2016-03-29 08:15:00 | 404       | 1        |  |  |  |  |  |  |  |
| 18  | 2016-03-29 08:15:00 | 404       | 0        |  |  |  |  |  |  |  |
| 47  | 2046 02 20 08 42 00 | 40.4      |          |  |  |  |  |  |  |  |

Abb. 7: Zapfpunkt 1/2 – Details – Service

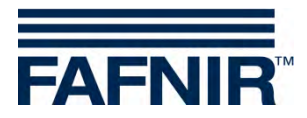

## 2.1.2 Druck-Sensorik

Im Hauptmenü "VAPORIX" werden die Drucksensoren VPS-V aufgelistet und können im Detail angezeigt werden.

| AFNIR   | 14:17:47 |                          |              |               |        |  |  |  |  |
|---------|----------|--------------------------|--------------|---------------|--------|--|--|--|--|
| VAPORIX | LEVEL    | Umwelt-Sensorik          | Historie     | Konfiguration |        |  |  |  |  |
|         | 1        | VAPORIX » Druck          | sensor VPS-V | » Details     |        |  |  |  |  |
| -       | ⇒ Druc   | :ksensor 1 (10: 6024 / 0 | ) FPS        |               |        |  |  |  |  |
|         | Status   | Datum wählen             |              | Messwerte     | _      |  |  |  |  |
|         | OK       | 2016-0                   | 07-15 ara    | aph table     | alerts |  |  |  |  |

Abb. 8: VAPORIX – Drucksensor

Die Ansicht eines ausgewählten Drucksensors enthält folgenden Details:

- 1. Status: Messwertgeber-Zustand
- 2. Datum wählen: Auswahl des Datums
- 3. Messwerte: Darstellung als Grafik, als Tabelle, als Warnung-/Fehler-Tabelle

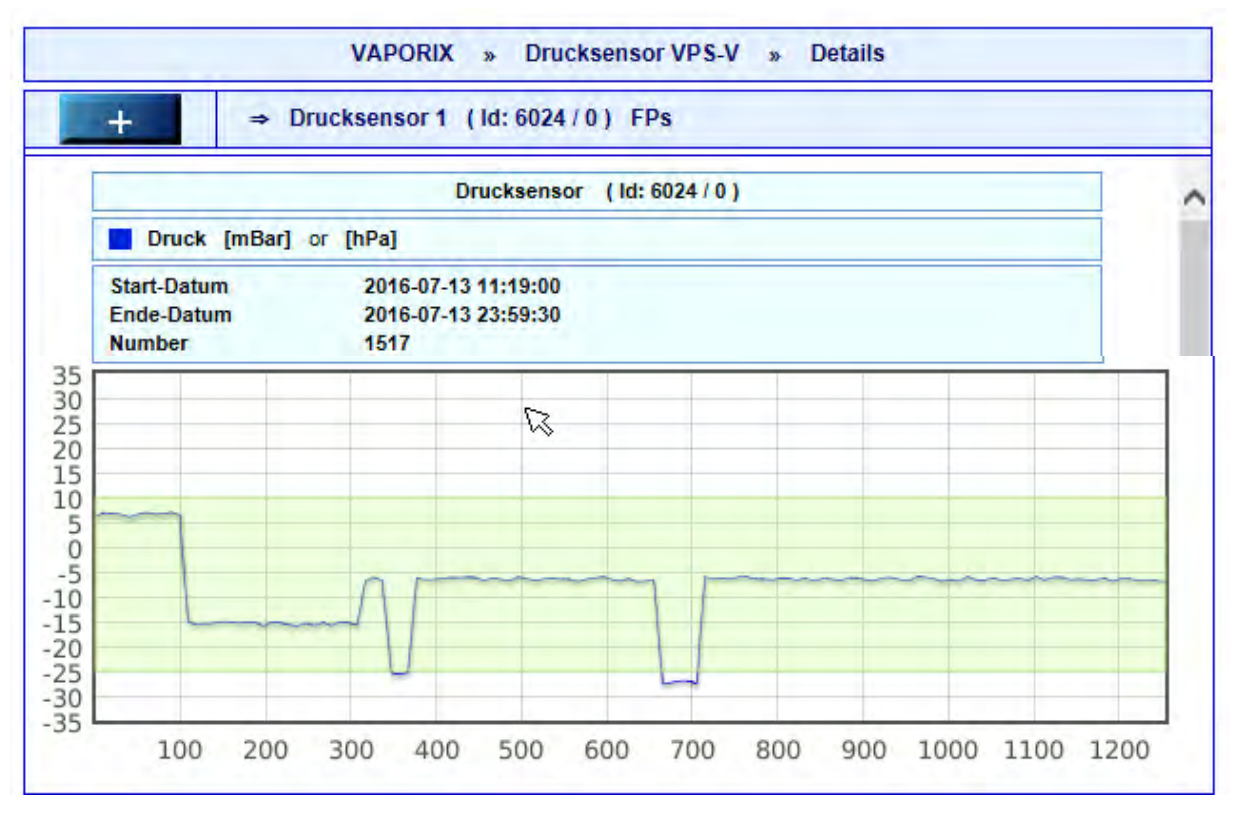

Abb. 9: Graphische Anzeige der Drucksensor-Messwerte

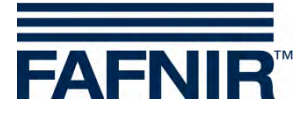

| FNIR    |           |                    | 14:28   | 3:26            |           | 0                  |   |
|---------|-----------|--------------------|---------|-----------------|-----------|--------------------|---|
| VAPORIX | LEVEL     | Umwelt-Sense       | orik    | Historie        | Konfigu   | iration            |   |
|         |           | VAPORIX » [        | )rucks  | ensor VPS-V     | » Details | (                  |   |
| +       | ⇒ Dru     | cksensor 1 (Id: 60 | )24 / 0 | ) FPs           |           |                    |   |
|         |           |                    | Pressu  | re data         |           |                    | ^ |
|         |           | senso              | r ID:   | 6024 / 0        |           |                    |   |
|         |           | start              | ime:    | 2016-07-13 0    | 0:00:00   |                    |   |
|         |           | end t              | ime:    | 2016-07-13 2    | 3:59:59   |                    |   |
|         |           | nun                | nber:   | 1517            |           |                    |   |
| index   | da        | ate                | P       | ressure [ hPa ] |           | temperature [ °C ] |   |
| 1       | 2016-07-1 | 3 11:19:00         |         | -99             |           | -99                |   |
| 2       | 2016-07-1 | 3 11:19:30         |         | -99             |           | -99                |   |
| 3       | 2016-07-1 | 3 11:20:00         |         | -99             |           | -99                |   |
| 4       | 2016-07-1 | 3 11:20:30         |         | -99             |           | -99                |   |

Abb. 10: Tabellarische Anzeige der Drucksensor-Messwerte

Durch Berühren der Schaltfläche *ALERTS* werden die zuletzt aufgetretenen WARNING- und FAIL-Zustände mit Anfangs- und Enddatum, aktuellem Status und Mittelwert dargestellt. Bei FAIL-Zuständen werden zusätzlich die betroffenen Zapfpunkt-IDs und die Bestätigungszeit angezeigt, siehe folgende Abbildung:

| AF  | NIR          |                            | 08:10:0                                | 08:10:09    |     |                    |          |                   |
|-----|--------------|----------------------------|----------------------------------------|-------------|-----|--------------------|----------|-------------------|
| VA  | PORIX LE     | VEL Umwel                  | lt-Sensorik                            | Historie    | •   | Konfigu            | ration   |                   |
|     |              | VAPORI                     | X » Drucksen                           | sor VPS-    | V » | Details            |          |                   |
|     | +            | ⇒ Drucksensor 1            | 1 (ld: 6024/0)                         | FPs         |     |                    |          |                   |
|     |              |                            | Drucksensor (1                         | d: 6024 / 0 | 0   |                    |          |                   |
| Nr. | Alarm-Typ    | Start-Datum                | Ende-Datum                             | Average     | FPs | Status             | Activity | Bestätigt         |
| 4   | SYSTEM-ERROR | 16-07-19 00:59:30          | 16-07-25 00:00:00                      | 0.00        |     | FAIL               | Active   | 16-07-19 08:11:53 |
| 3   | SYSTEM-ERROR | 16-07-18 09:06:00          |                                        | 0.00        |     | WARNING            | Active   |                   |
| 2   | SYSTEM-ERROR | 16-07-15 00:59:00          | 16-07-21 00:00:00                      | 0.00        |     | FAIL               | Active   | 16-07-15 08:27:15 |
|     |              | and the state of the state | Conception in the second second second |             | -   | Long to a state of |          |                   |

Abb. 11: Anzeige der Drucksensor-Warnungen und -Fehler

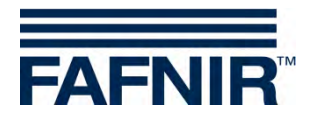

## 2.2 Level

Das Hauptmenu "LEVEL" ist eine weitere Funktion der SECON-Software und wird für den Fall der SECON-Lev Anwendung angezeigt.

| FAFNIR  |           | -          | 13:32  | 2:32      |               |  |
|---------|-----------|------------|--------|-----------|---------------|--|
| VAPORIX | LEVEL     | Umwelt-Sen | isorik | Historie  | Konfiguration |  |
|         | nicht akt | iviert     | PORIX  | » alle ZP |               |  |
| -       |           |            |        |           |               |  |

## 2.3 Umwelt-Sensorik

Das Hauptmenu "Umwelt-Sensorik" ist eine weitere Funktion der SECON-Software und wird für Umweltsensoren mit der SECON-Lev Anwendung angezeigt.

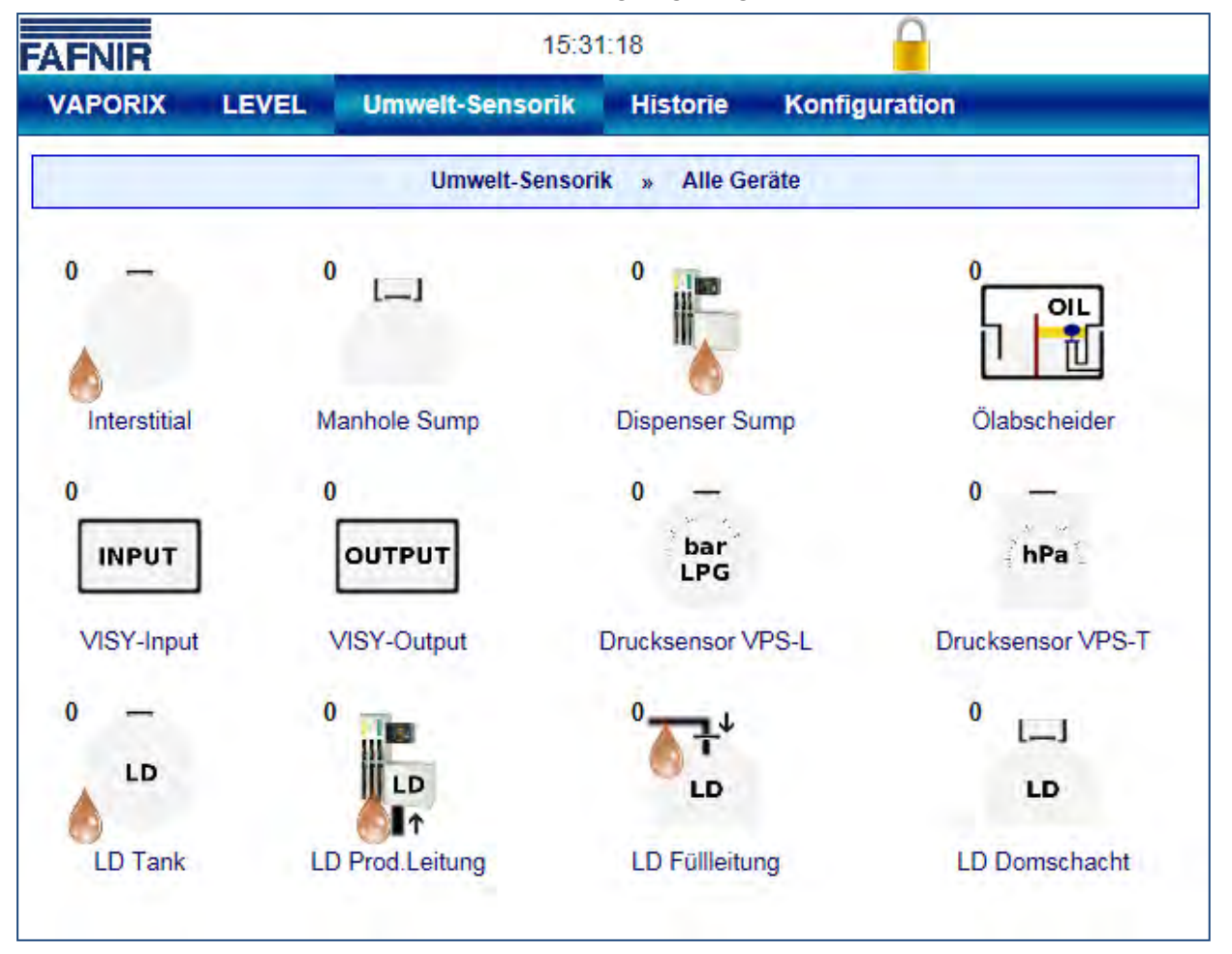

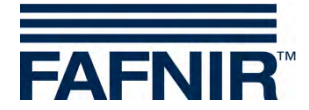

## 2.4 Historie

Unter dem Menüpunkt "Historie" werden je nach installierter Anwendung die VAPORIX-Alarme oder auch der Pressure Report angezeigt.

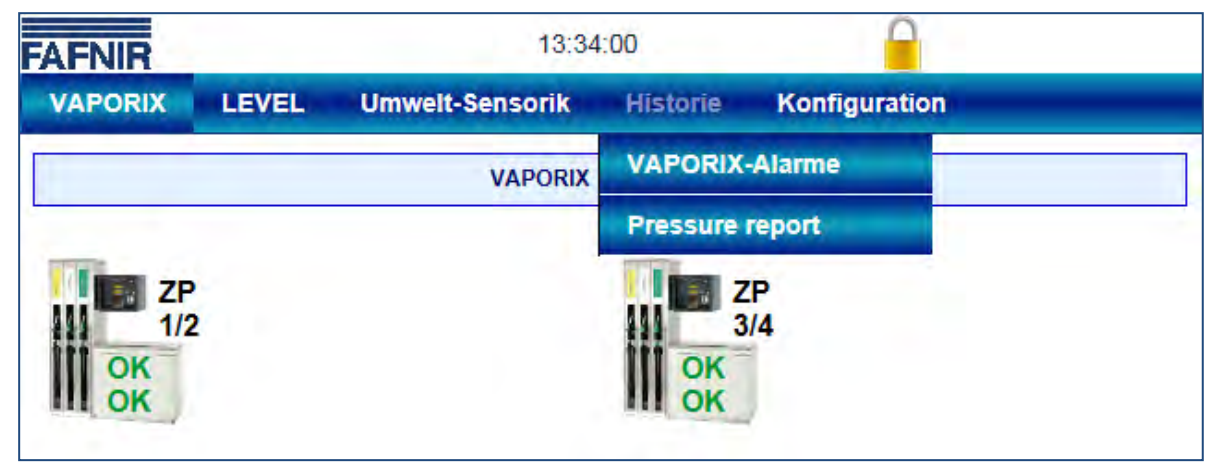

Abb. 12: Historie

## 2.4.1 VAPORIX Alarme

Alarme werden wie folgt angezeigt:

🗥 Das gelbe Alarm-Symbol signalisiert eine Warnung.

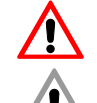

Das rote Alarm-Symbol signalisiert einen Fehler.

🔰 Das graue Alarm-Symbol signalisiert, daß der Status nicht abgefragt werden kann.

Zur Bedeutung der VAPORIX Warnungen und Alarme siehe Techn. Dokumentation:

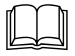

VAPORIX Flow und Control, Art.-Nr. 207045

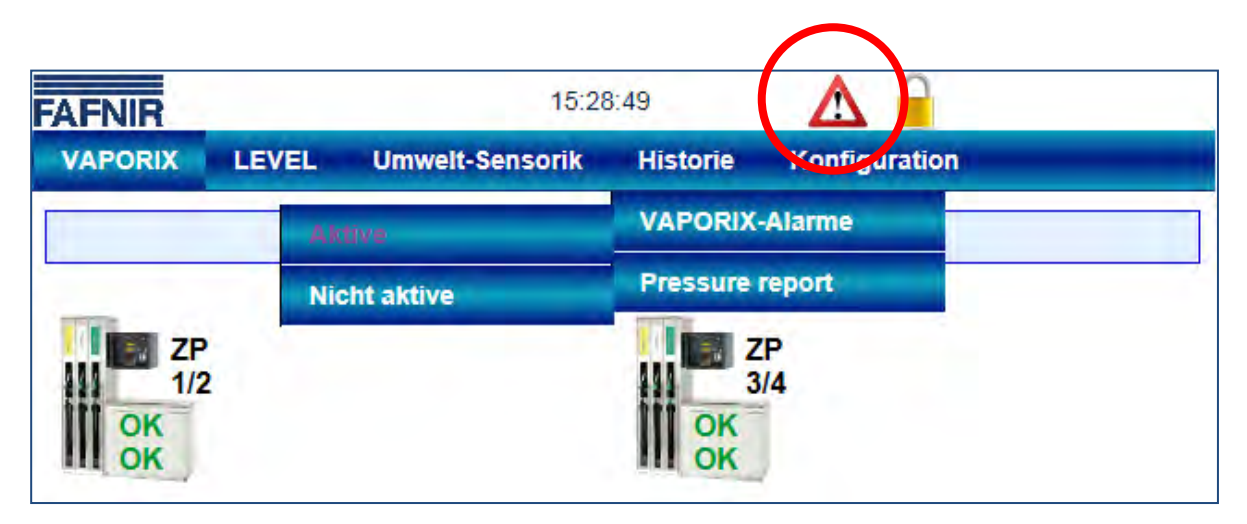

Abb. 13: VAPORIX Fehler Anzeige

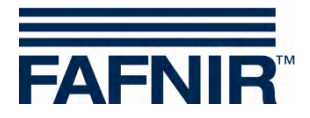

Im Menü kann zwischen den aktiven und nicht aktiven VAPORIX-Alarmen oder dem Fehler-Report der Drucksensoren gewählt werden:

- Aktive Alarme sind aktuell vorhandene, bestätigte oder nicht bestätigte Alarme.
- Nicht aktive Alarme sind abgelaufene Alarme, die vom System zurückgenommen wurden.

| Historie » VAPORIX-Alarme » Aktive     |                                         |  |  |  |  |  |  |  |
|----------------------------------------|-----------------------------------------|--|--|--|--|--|--|--|
| Nr. ZP Alarm-Typ Start-Datum Bestätigt |                                         |  |  |  |  |  |  |  |
|                                        | Keine Alarme/Einträge in der Datenbank. |  |  |  |  |  |  |  |
|                                        |                                         |  |  |  |  |  |  |  |

Abb. 14: Aktive Alarme

| Nr. | ZP | Alarm-Typ                  | Start-Datum         | Ende-Datum          |
|-----|----|----------------------------|---------------------|---------------------|
| 59  | 6  | Fueling point switched off | 2013-06-27 11:22:52 | 2013-06-27 11:27:40 |
| 58  | 2  | Fueling point switched off | 2013-06-27 11:22:51 | 2013-06-27 11:27:39 |
| 57  | 5  | Fueling point switched off | 2013-06-27 11:22:51 | 2013-06-27 11:27:39 |
| 56  | 1  | Fueling point switched off | 2013-06-27 11:22:50 | 2013-06-27 11:27:38 |
| 55  | 6  | Fueling point switched off | 2013-06-27 11:19:03 | 2013-06-27 11:20:56 |
| 54  | 5  | Fueling point switched off | 2013-06-27 11:19:01 | 2013-06-27 11:20:56 |
| 53  | 1  | Fueling point switched off | 2013-06-27 11:19:00 | 2013-06-27 11:20:55 |
| 52  | 2  | Fueling point switched off | 2013-06-27 11:19:00 | 2013-06-27 11:20:56 |
| 51  | 6  | Switch off timer running   | 2013-06-27 11:14:15 | 2013-06-27 11:19:03 |

Abb. 15: Nicht aktive Alarme

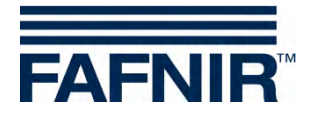

## 2.4.2 Pressure Report

Hier ist der jeweilige Drucksensor zu wählen.

| AFI | NIR      |           |                                   | 10:25:02            | Δ                     | 0                                                            |          |     |   |
|-----|----------|-----------|-----------------------------------|---------------------|-----------------------|--------------------------------------------------------------|----------|-----|---|
| VAF | PORIX    | LEVEL     | Environm                          | ental Histor        | ry Configur           | ation                                                        |          |     |   |
|     |          | His       | tory » F                          | Pressure report     | » Pressure sens       | sor-0                                                        |          |     |   |
|     |          |           |                                   | Pressure report     | t                     |                                                              |          |     | 1 |
|     |          |           | Pres                              | ssure sensor (Id: 6 | 5024 / 0 )            |                                                              |          |     |   |
| No. | date     | Status    | Pressure<br>[mBar]                | Active Fails        | Warning during<br>day | Consecutive<br>days of<br>warnings                           | shutdown | FPs |   |
| 1   | 16-07-20 | SHUT-DOWN | Min:0.00<br>Aver:0.00<br>Max:0.00 | SYSTEM-ERROR        | SYSTEM-ERROR          | DEGRAD:0<br>GROSS.:0<br>NO-TEST:0<br>VAP-LEAK:0<br>SYS-ERR:7 |          |     |   |
| 2   | 16-07-19 | SHUT-DOWN | Min:0.00<br>Aver:0.00<br>Max:0.00 | SYSTEM-ERROR        | SYSTEM-ERROR          | DEGRAD:0<br>GROSS.:0<br>NO-TEST:0<br>VAP-LEAK:0<br>SYS-ERR:6 |          |     |   |
| 3   | 16-07-18 | WARNING   | Min:0.00<br>Aver:0.00             |                     | SYSTEM-ERROR          | DEGRAD:0<br>GROSS.:0<br>NO-TEST:0                            |          |     | , |

Abb. 16: Pressure-Report

Die Liste des letzten Tagesreports beinhaltet Datum, Tagesstatus, Druckmaximum, -minimum und –mittelwert, aufgetretene WARNINGS mit Mittelwert und die Zahl an Folgetagen, an denen ein bestimmtes WARNING wiederholt aufgetreten ist. Im Falle eines FAIL-Status werden ebenfalls der Abschaltzeitpunkt und die betroffenen Zapfpunkt-IDs aufgeführt.

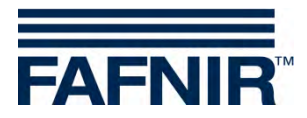

## 2.4.3 Länderspezifische Bewertung der Drucksensordaten (AU/IL)

#### Daten

In einem Intervall von 30 Sekunden werden Daten von den angeschlossenen Drucksensoren abgefragt und gespeichert.

#### WARNINGS

Die Drucksensordaten werden in einem Intervall von 30 Sekunden abgefragt. Laufend werden die Daten auf eine Fehlerbedingung untersucht. Tritt diese ein, wird zunächst ein WARNING erzeugt und bleibt so lange aktiv, bis die Werte nicht mehr der Fehlerbedingung entsprechen.

| Fehlerart    | Bedingung                                                                                                    |
|--------------|----------------------------------------------------------------------------------------------------|
| DEGRADATION  | Die Hälfte der Druckmesswerte der letzten Stunde (60/120) muss unter -<br>20 mbar oder über 7,5 mbar liegen.                                                                                       |
| GROSS        | 3 Minuten der Druckmesswerte der letzten Stunde (6/120) müssen unter<br>-25 mbar oder über 12,5 mbar liegen.                                                                                       |
| NO-TEST      | Alle Druckmesswerte der letzten Stunde (ausgenommen Fehlmessungen)<br>müssen innerhalb eines Bereich von +/- 0,5 mbar liegen und die Tank-<br>stelle darf nicht in Betrieb sein (keine Tankungen). |
| VAPOUR LEAK  | An 23 Stunden des Tages müssen die Druckmesswerte innerhalb eines<br>Bereich von +/- 0,5 mbar liegen und die Tankstelle ist in Betrieb.                                                            |
| SYSTEM ERROR | Der Drucksensor ist für mindestens 1 Stunde des Tages nicht erreichbar oder liefert falsche Daten.                                                                                                 |

Tabelle 1: Fehlerarten WARNINGS (Druckauswertung AU/IL)

#### WARNINGS werden in der Datenbank mit folgenden Informationen abgelegt:

| Information               | Wertformat                                                  |
|---------------------------|-------------------------------------------------------------|
| Fehlerart                 | DEGRADATION, GROSS, NO-TEST, VAPOUR LEAK, SYSTEM ER-<br>ROR |
| Beginn des Fehlerzustands | yyyy-MM-dd hh:mm:ss                                         |
| Ende des Fehlerzustands   | yyyy-MM-dd hh:mm:ss                                         |
| Mittelwert                | mbar                                                        |

Tabelle 2: Datenstruktur WARNINGS (Druckauswertung AU/IL)

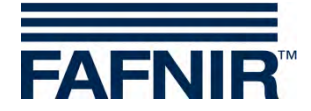

#### FAILS

WARNINGS können vereinzelt auftreten, bewirken an sich jedoch noch keine Abschaltung. Erst wenn eine bestimmte Zahl an WARNINGS innerhalb einer definierten Zeit überschritten ist, wird ein FAIL Zustand erkannt und eine Abschaltung der überwachten Zapfpunkte initiiert. Auf das Auftreten eines FAIL Zustandes wird mit optischem und akustischem Alarm aufmerksam gemacht. Dieser muss manuell bestätigt werden.

Das Auftreten eine FAIL Zustandes erfordert Wartung der Anlage durch einen Servicetechniker, der den FAIL Zustand nach Behebung des Problems deaktivieren kann und die Abschaltung zurücksetzt.

| Fehlerart    | Bedingung                                                                                                    |
|--------------|----------------------------------------------------------------------------------------------------|
| DEGRADATION  | An 7 aufeinander folgenden Tagen muss mindestens einmal am Tag ein<br>DEGRADATION WARNING aufgetreten sein. Die Abschaltung erfolgt nach<br>30 Tagen.                        |
| GROSS        | An 3 aufeinander folgenden Tagen muss mindestens einmal am Tag ein<br>GROSS WARNING aufgetreten sein. Die Abschaltung erfolgt am 7. Tag<br>nach dem ersten Auftreten.        |
| NO-TEST      | Keine Abschaltung erforderlich.                                                                                                    |
| VAPOUR LEAK  | An 2 aufeinander folgenden Tagen muss mindestens einmal am Tag ein<br>VAPOUR LEAK WARNING aufgetreten sein. Die Abschaltung erfolgt am 7.<br>Tag nach dem ersten Auftreten.  |
| SYSTEM ERROR | An 2 aufeinander folgenden Tagen muss mindestens einmal am Tag ein<br>SYSTEM ERROR WARNING aufgetreten sein. Die Abschaltung erfolgt am<br>7. Tag nach dem ersten Auftreten. |

Tabelle 3: Fehlerarten FAILS (Druckauswertung AU/IL)

#### FAILS werden in der Datenbank mit folgenden Informationen abgelegt:

| Information                  | Wertformat                                                |
|------------------------------|-----------------------------------------------------------|
| Fehlerart                    | DEGRADATION, GROSS, VAPOUR LEAK, SYSTEM ERROR             |
| Beginn des FAILS             | yyyy-MM-dd hh:mm:ss                                       |
| Abschaltzeitpunkt            | yyyy-MM-dd hh:mm:ss                                       |
| Bestätigungsdatum            | yyyy-MM-dd hh:mm:ss                                       |
| Mittelwert                   | mbar                                                      |
| Abzuschaltende<br>Zapfpunkte | Logische Nummern der Zapfpunkte, durch Semikolon getrennt |

Tabelle 4: Datenstruktur FAILS (Druckauswertung AU/IL)

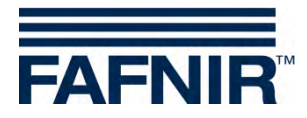

## Tagesreports

Zu jedem Tageswechsel wird eine Zusammenfassung der am Tag aufgetretenen Ereignisse und gemessenen Werte erstellt. Diese Zusammenfassung enthält folgende Angaben:

| Information                                                                    | Wertformat                     |                                                                                                    |
|--------------------------------------------------------------------------------|--------------------------------|----------------------------------------------------------------------------------------------------|
| Tagesbeginn                                                                    | yyyy-MM-dd                     | hh:mm:ss                                                                                                    |
| Tagesende                                                                      | yyyy-MM-dd                     | hh:mm:ss                                                                                                    |
| Tagesstatus                                                                    | PASS:                          | Keine Fehler aufgetreten.                                                                                                    |
|                                                                                | WARNING:                       | Mindestens ein WARNING ist aufgetreten.                                                                                                    |
|                                                                                | FAIL:                          | Ein FAIL ist aktiv, es droht die Abschaltung.                                                                                               |
|                                                                                | SHUTDOWN:                      | Mindestens einer der überwachten Zapfpunkte<br>wurde abgeschaltet und muss durch einen Ser-<br>vicetechniker gewartet und entsperrt werden. |
|                                                                                | NO-TEST:                       | Die Tankstelle befindet sich nicht im Betriebszu-<br>stand (keine Tankungen registriert, Druckdifferenz<br>ausgeglichen).                   |
| Mittelwert                                                                     | mbar                           |                                                                                                    |
| Maximaldruck                                                                   | mbar                           |                                                                                                    |
| Minimaldruck                                                                   | mbar                           |                                                                                                    |
| Typen der aufgetretenen<br>WARNINGS                                            | DEGRADATIO<br>ROR              | N, GROSS, NO-TEST, VAPOUR LEAK, SYSTEM ER-                                                                                                  |
| Typen der aufgetretenen<br>FAILS                                               | DEGRADATIO                     | N, GROSS, VAPOUR LEAK, SYSTEM ERROR                                                                                                    |
| Abschaltzeitpunkt                                                              | yyyy-MM-dd                     | hh:mm:ss (nur wenn gesetzt)                                                                                                    |
| Abzuschaltende Zapfpunk-<br>te                                                 | Logische Nun                   | nmer (nur wenn FAIL aktiv ist)                                                                                                    |
| Mittelwert der DEGRADA-<br>TION Fehler des Tages                               | mbar                           |                                                                                                    |
| Mittelwert der GROSS Feh-<br>ler des Tages                                     | mbar                           |                                                                                                    |
| Aufeinander folgende Ta-<br>ge, an denen ein WARN-<br>ING Typ aufgetreten ist. | n Tage jeweils<br>LEAK, SYSTEN | s für DEGRADATION, GROSS, NO-TEST, VAPOUR<br>1 ERROR                                                                                        |

Tabelle 5: Datenstruktur Tagesreports (Druckauswertung AU/IL)

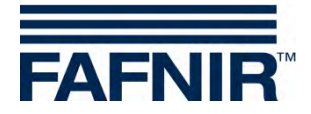

## 2.4.4 Alarme und Abschaltung durch Drucküberwachung

#### Anzeige von Alarmen

Die Druckbewertung unterscheidet in Ländern mit gesetzlich vorgeschriebener Überwachung zwischen WARNINGS und FAILS. WARNINGS sind temporäre Fehlerzustände, deren Auftreten registriert und gespeichert wird.

Erst wenn das Auftreten eine definierte Grenze überschreitet, kommt es zu einem FAIL Zustand und es wird eine akustischer und optischer Alarm lokal ausgegeben. Dieser enthält Informationen zum Art des Fehlers und muss bestätigt werden. Das Bestätigungsdatum wird gespeichert.

Da ein FAIL durch das Starten eines Abschaltvorgangs von Zapfpunkten den Tankstellenstatus in einen Alarmzustand setzt, wird dies ebenfalls im Webinterface auf der SECON-Server-Tankstellenübersichtsseite, als auch auf dem Webinterface des einzelnen SECON-Vap+-Systems angezeigt.

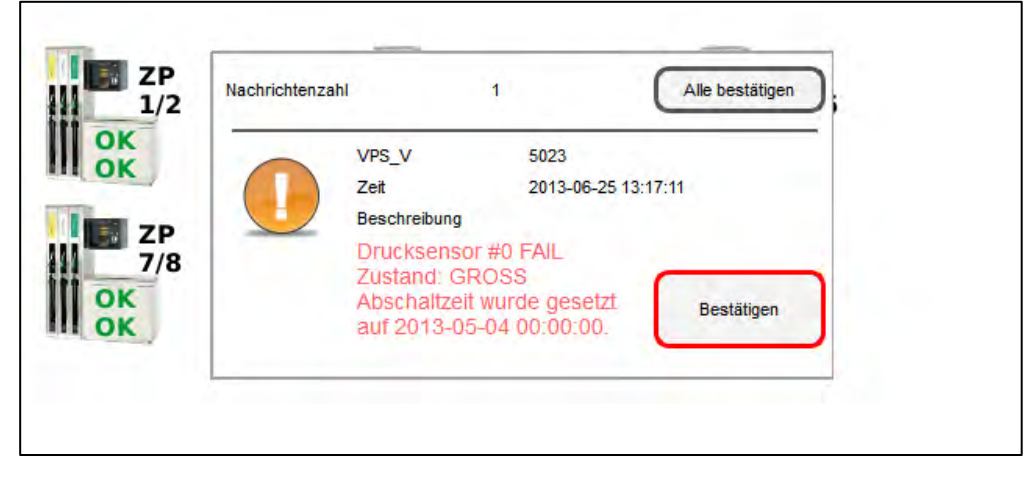

Abb. 17: Alarme und Abschaltung SECON-Vap+ (Bilderserie)

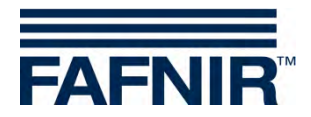

#### Lokale Anzeige auf Touchscreen

Auf dem SECON-Vap+ wird eine Alarmfenster gezeigt und ein akustischer Alarm abgespielt. Durch berühren von Alle bestätigen oder Bestätigen wird der Alarm geschlossen.

|          | VAPORIX LEVEL  | 22143, HH, Deutschland. | System-State               | us: Warning                                                         | 1   |
|----------|----------------|-------------------------|----------------------------|---------------------------------------------------------------------|-----|
| VAPORIX  |                |                         | VAPORIX-Alar<br>ZP 5: Swit | rm(s) / V/arning(s)<br>ch off timer running<br>alle ZP              | -   |
| AL       |                |                         |                            | VAPORIX                                                             |     |
|          | Zapfpunkt      | Seite / Id              | Status                     | Info                                                                | 0 0 |
| . 200 00 | 1/2            | A / 33967               | ОК                         |                                                                     | 2.0 |
|          | 112            | B / 33967               | OK                         |                                                                     |     |
| Los I    | 5/6            | A / 33968               | Fehler                     | Zeit bis zur Abschaltung: 6 Tag(e), 23 Stunden(n), 59<br>Minute(n). | N   |
|          | M. Contraction | B / 33968               | OK                         |                                                                     |     |
|          |                | System                  | -Status: W                 | larning                                                             |     |
|          |                | VAPORIX<br>ZP 5:        | (-Alarm(s)<br>Switch of    | ) / Warning(s)<br>If timer running                                  |     |
|          |                |                         |                            |                                                                     |     |

#### Webinterface

Г

Im Webinterface wird ein Warnsymbol *A* angezeigt. Dieses bleibt bestehen, solange der Fehler nicht durch einen Servicetechniker behoben wurde. Wird der Mauscursor über das Symbol geführt, werden genauere Informationen angezeit.

| Ansicht       | Configuration Info | -                                                                                                    |                                   |         |         |  |  |
|---------------|--------------------|----------------------------------------------------------------------------------------------------|-----------------------------------|---------|---------|--|--|
|               | Ihre Objekte       |                                                                                                    |                                   |         |         |  |  |
| NrInternalNo_ |                    | Adres                                                                                                    | sse                               | Status  | Online  |  |  |
| 1 0001-af     | Station AF,        | Station AF, Sievekingsallee 28, D-20535, Hamburg, Germany                                                   |                                   |         |         |  |  |
| 2 219         | RAN                | ANA ACHOR, NOFAR                                                                                            | ST., , RANANA, ISRAEL             | ок      | connect |  |  |
| 3 559         | SIV                | SIVIM, ST.SIVIM. PETAH TIKVA, , Tel Aviv, isreal<br>Petrol Station, Street No. 1, D-12345, Hamburg, Germany |                                   |         | connect |  |  |
| 4 1           | Petrol St          |                                                                                                    |                                   |         |         |  |  |
| 5 -           |                    |                                                                                                    | *****                             |         |         |  |  |
| 6 .           |                    |                                                                                                    |                                   |         | 4       |  |  |
| 7 .           |                    |                                                                                                    |                                   |         |         |  |  |
| 8 www1        |                    |                                                                                                    | 345ww, Hamburgww, Germanyww       | Warning | 100.0   |  |  |
| 9 123         | Warning            |                                                                                                    | 007 123, Hamburg 123, Germany 123 | ОК      | connect |  |  |
|               | e s                |                                                                                                    | 40/398207-0                       |         |         |  |  |

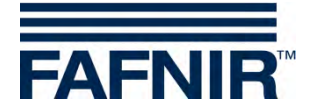

#### Abschaltung

Ein FAIL-Zustand setzt immer einen Abschaltzeitpunkt, der abhängig von der Art des Fehlers ist. Dieser Prozess folgt analog der Abschaltung von Einzelzapfpunkten durch das VAPORIX-Control, betrifft aber alle überwachten Zapfpunkte.

Die Anzeige der Abschaltzeiten erfolgt vor Ort und im Webinterface unter dem Punkt VAPO-RIX, auf der Übersichtsseite der Zapfpunkte.

Der Abschaltzähler läuft nach dem Starten unabhängig vom SECON-Vap+-System weiter. Ein Verlassen des Fehlerzustandes oder ein Abschalten des SECON-Vap+ können diesen Vorgang nicht stoppen. Die Rücksetzung kann nur von einem Servicetechniker mit VAPORIX Service Dongle vorgenommen werden.

#### Rücksetzung des Abschaltzählers mit VAPORIX Service Dongle

Die Rücksetzung des Abschaltzählers wird im Falle der Auslösung durch die Drucküberwachung nicht einzeln an den VAPORIX-Controls in den Zapfsäulen durchgeführt, sondern am SECON-Vap+ für alle Geräte. Eine Rücksetzung von individuell an der Zapfsäule ausgelösten Abschaltungen erfolgt jedoch nicht.

Die Rücksetzung kann nur durch Servicetechniker durchgeführt werden, die einen von FAFNIR lizensierten VAPORIX Service Dongle verwenden müssen.

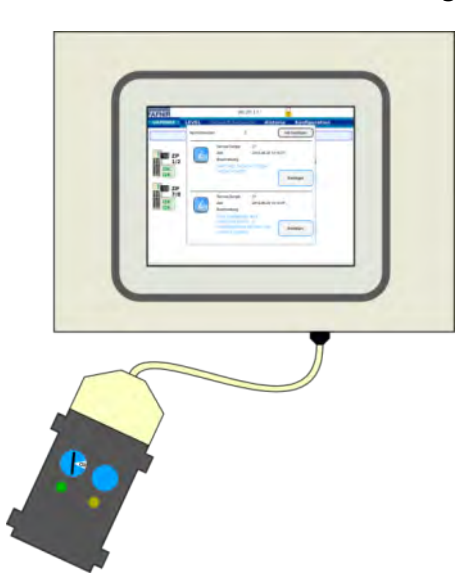

Zur Rücksetzung muss der VAPORIX Service Dongle über das Adapterkabel an das SECON Vap+ angeschlossen werden.

Abb. 18: Rücksetzung von FAIL Zuständen SECON-Vap+ (Bilderserie)

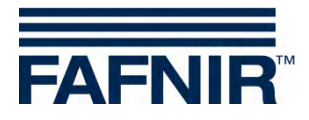

| Nachrichter           | nzahl 2 Alle bestätigen                                                                                                |  |
|-----------------------|----------------------------------------------------------------------------------------------------|--|
| ZP<br>1/2<br>OK<br>OK | Service Dongle 21<br>Zet 2013-06-25 13:15:57<br>Beschreibung<br>VAPORIX Service Dongle<br>wurde erkannt.<br>Bestätigen |  |
| 7/8<br>OK<br>OK       | Service Dongle 21<br>Zeit 2013-06-25 13:15:57<br>Beschreibung<br>FAIL Zustaende and<br>VAPORIX SEITE C                 |  |

Die Rücksetzung mit Service-Dongle erfolgt nur für Abschaltungen, die durch Überschreiten von Druckgrenzwerten ausgelöst wurden.

Der Dongle wird daraufhin vom System erkannt und eine Nachricht (1) angezeigt.

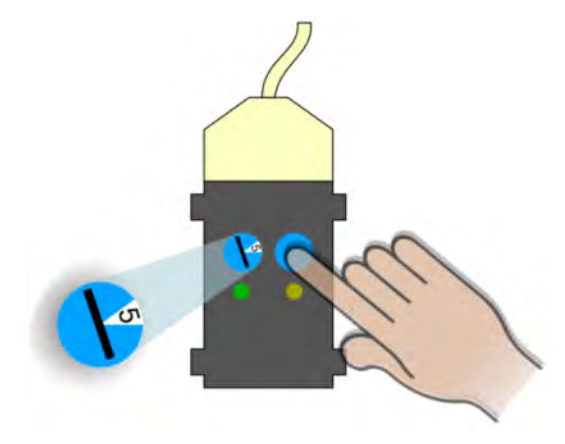

Nun kann durch Drehung des Schalters auf Stellung 5 und mit einem Druck des Tasters am Dongle der FAIL-Zustand aufgehoben und die Abschaltung ausgesetzt werden.

Die Zurücksetzung wird mit einer weiteren Nachricht bestätigt (2).

In der Übersicht über die Zapfpunkte auf dem Bildschirm des SECON-Vap+ werden beim nächsten Statusupdate (Intervall 1 min.) alle Zapfsäulen mit dem Status OK angezeigt, wenn nicht weitere Abschaltungen von den VAPORIX-Systemen direkt initiiert wurden. Diese müssen an den Zapfsäulen direkt deaktiviert werden.

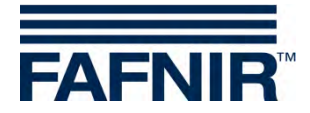

## 2.5 Konfiguration

## 2.5.1 Info

Unter dem Menüpunkt *Konfiguration* » *Info* werden folgende Untermenüs angezeigt:

- Stationsdaten
- Software-Version
- Software-Lizenz
- Netz IP-Adresse
- Route-Tabelle
- VPN

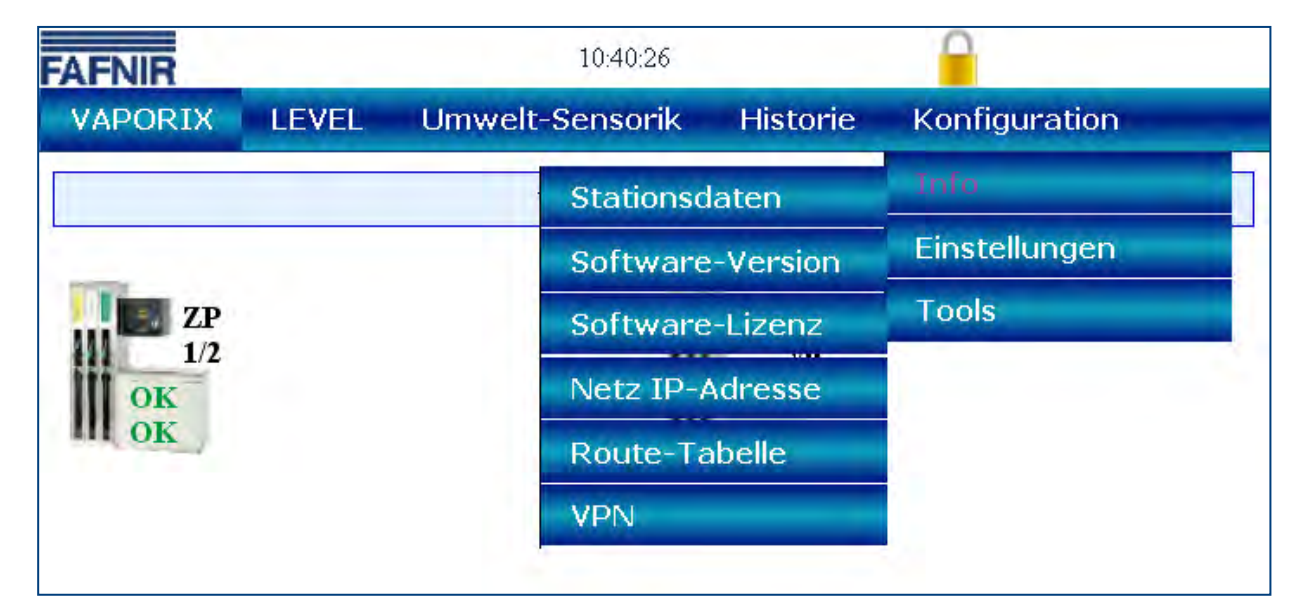

Abb. 19: Systeminfo

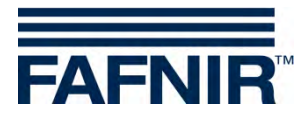

#### Stationsdaten

In dieser Tabelle werden die konfigurierte Adresse, die geographischen Koordinaten und der globale Status der Station angezeigt.

| AFNIR   |                | 08:49           | 9:10                        |               |  |  |  |
|---------|----------------|-----------------|-----------------------------|---------------|--|--|--|
| VAPORIX | LEVEL          | Umwelt-Sensorik | Historie                    | Konfiguration |  |  |  |
|         |                | Konfiguration » | Info » Tai                  | nkstelle      |  |  |  |
|         |                | G               | ierät                       |               |  |  |  |
|         | Bezeichnur     | ng              |                             | ECON-003-0034 |  |  |  |
|         |                |                 | kstelle                     |               |  |  |  |
|         | Interne Nummer |                 |                             | 0             |  |  |  |
|         | Bezeichnur     | ng              | _                           | Klaus Station |  |  |  |
|         | Straße         |                 |                             | Street No. 1  |  |  |  |
|         | PLZ            |                 |                             | D-12345       |  |  |  |
|         | Stadt          |                 |                             | Hamburg       |  |  |  |
|         | Land           |                 | Germany                     |               |  |  |  |
|         | Status         |                 | Alarm (2016-07-14 11:08:38) |               |  |  |  |
| G       | eographische   | Breite          | 53.5686                     |               |  |  |  |
| G       | eographische   | Länge           | 10.0386                     |               |  |  |  |

Abb. 20: Info – Stationsdaten

Der Status "state" entspricht den Alarmmeldungen und wird hier in den Farben grün (OK), gelb (Warnung), und rot (Fehler) angezeigt.

#### **Software Version**

| FNIR    |              | 10:41:29        |        |                  |                |  |
|---------|--------------|-----------------|--------|------------------|----------------|--|
| VAPORIX | LEVEL        | Umwelt-Sen      | sorik  | Historie         | Konfiguration  |  |
|         |              | Konfiguration » | Info » | Software-Version | ı.             |  |
|         | Name         |                 |        | So               | fiware-Version |  |
|         | GUI          |                 |        |                  | 2.0.0.100      |  |
|         | Translation  |                 |        |                  | 0.0.1          |  |
|         | Fafnir       |                 |        |                  | 0.0.1          |  |
|         | Intern-Atg   |                 | -      |                  | 1.0.2.0        |  |
|         | Extern-Atg   |                 |        |                  | 1.0.2.0        |  |
|         | Dispatcher   |                 |        | 1.0.1.0          |                |  |
|         | Alarm-Manage | er              |        |                  | 1.0.0.1        |  |
|         | Vaporix      |                 |        |                  | 1.0.0.1        |  |

Abb. 21: Info – Software Version

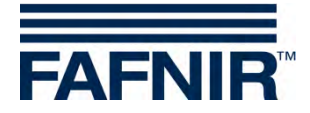

#### Software-Lizenz

Der Menüpunkt Konfiguration » Info » Software-Lizenz wird z. Z. noch nicht unterstützt.

| FAFNIR  |       |                        |                 | 0             |
|---------|-------|------------------------|-----------------|---------------|
| VAPORIX | LEVEL | Umwelt-Sensorik        | Historie        | Konfiguration |
|         |       | Konfiguration » Info » | Software-Lizenz |               |

Abb. 22: Info – Software Lizenz

#### Netz IP-Adresse

Hier werden die aktuellen Daten und Konfigurationen des lokalen Netzwerkanschlusses angezeigt. Damit der Zugriff von außen erfolgen kann, müssen der lokale Anschluss und die VPN-Schnittstelle aktiv sein.

| AFNIR   |          | 10:41:47                              |                   |               |
|---------|----------|---------------------------------------|-------------------|---------------|
| VAPORIX | LEVEL    | Umwelt-Sensorik Historie Konfiguratio |                   | Konfiguration |
|         |          | Konfiguration » Info »                | Netz IP-Adresse   | 6             |
| Nai     | ne       |                                       | Value             |               |
| Inter   | face     |                                       | eth0              |               |
| II      | <b>)</b> |                                       | 192.40.50.14      | 6             |
| MA      | AC .     |                                       | 00:07:8E:14:75    | :14           |
| Bca     | ist      | 1                                     | 0.0.0.0           |               |
| Ma      | sk       |                                       | 255.255.255.      | 0             |
| RXB     | ytes     |                                       | 115076072 (109.7: | 5 MiB)        |
| TX B    | vtes     |                                       | 66416993 (63.34   | MiB)          |

Abb. 23: Info – Netz IP-Adresse

#### **Route Tabelle**

Hier werden die Routing IP-Adressen aufgelistet.

| VAPORIX LEVEL |   | Umwelt-Sensorik        | Historie      | Konfiguration |
|---------------|---|------------------------|---------------|---------------|
|               |   | Konfiguration » Info » | Route-Tabelle |               |
| Ziel          |   | Router                 | Genmas        | k Iface       |
| 10.0.8.1      |   | 10.0.15.246            | 255.255.255   | 5.255 tun0    |
| 10.0.15.246   | 5 | 0.0.0.0                | 255.255.255   | 5.255 tun0    |
| 192.40.50.0   | ) | 0.0.0.0                | 255.255.25    | 55.0 eth0     |
|               |   | 10.017.047             | 0000000       | 40.0 km 0     |
| 10.0.8.0      |   | 10.0.15.246            | 400.400.4     | 48.0 tunu     |

Abb. 24: Info – Route Tabelle

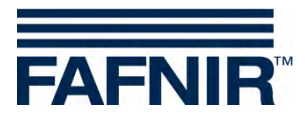

#### VPN

Hier werden die aktuellen Daten und Konfigurationen des virtuellen privaten Netzwerks (VPN) angezeigt. Damit der Zugriff von außen erfolgen kann, muss die Schnittstelle aktiv sein.

| APORIX L  | EVEL | Umwelt-Sensorik      | Historie        | Konfiguration |
|-----------|------|----------------------|-----------------|---------------|
|           |      | Konfiguration » Info | » VPN           |               |
| Name      |      |                      | Value           |               |
| Interface |      | tun0                 |                 |               |
| IP        |      |                      | 10.0.15.24      | 5             |
| P-z-P     |      |                      | 10.0.15.24      | 6             |
| Mask      |      | 255.255.255.255      |                 |               |
| RX Bytes  | 0    | 27063795 (25.81 MiB) |                 |               |
| TX Bytes  | A    |                      | 60417302 (57.6) | 2 MiB)        |

Abb. 25: Info – VPN

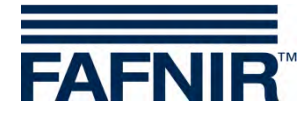

## 3 Fernzugriff

## 3.1 Verbindung zum SECON-Server

#### 3.1.1 Voraussetzungen

Der Fernzugriff von den User-Clients (PCs/Laptops) auf den SECON-Server erfolgt über durch eine gesicherte VPN-Netzwerkverbindung. Auf den verwendeten PC's ist dazu die Installation der OpenVPN-Software notwendig.

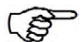

Der Fernzugriff sollte vorzugsweise mit den Browsern "Mozilla Firefox" oder "Opera" erfolgen. Bei anderen Browsern kann die volle Funktionsfähigkeit eingeschränkt sein.

Zur Installation der OpenVPN-Software siehe Technische Dokumentation

SECON-X OpenVPN Installation, Art.-Nr. 350198

## 3.1.2 VPN Verbindung

Der Fernzugriff erfolgt über eine gesicherte VPN Verbindung (TLS), d.h. alle Daten sind verschlüsselt.

- (1) Starten Sie das Programm "OpenVPN GUI".
- (2) Mit einem Rechtsklick der Maus auf das "OpenVPN GUI" Symbol der Windowsleiste und der Auswahl von "Verbinden" wird die VPN Verbindung hergestellt.

|                      | Verbinden<br>Trennen<br>Status                               |                                                   |
|----------------------|--------------------------------------------------------------|---------------------------------------------------|
|                      | Log Information<br>Konfiguration anpassen<br>Passwort ändern |                                                   |
|                      | Einstellungen<br>Beenden                                     | 0 - 2 - 2 - 1 - 1 - 0 - 0 - 0 - 0 - 0 - 0 - 0 - 0 |
| Abb. 26: OpenVPN GUI |                                                              | OpenVPN GUI                                       |

Nach erfolgreicher Verbindung ändert sich die Farbe des "OpenVPN GUI" Symbols der Windowsleiste von rot nach grün.

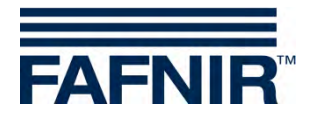

#### 3.1.3 Browser

Jetzt kann die Startseite des SECON-Servers mit dem Webbrowser aufgerufen werden. Geben Sie dazu die zugewiesene IP-Adresse in der Adresszeile des Browsers ein.

## 3.1.4 SECON-Server Startseite

| AFN         | IIR",                          | Willkommen bei SECON-Server                             | Choose ( | i III III III I |
|-------------|--------------------------------|---------------------------------------------------------|----------|-----------------|
| Ansicht     | Historie                       | Konfiguration Info                                      |          |                 |
|             |                                | Ihre Objekte                                            |          |                 |
| Nr.         | Interne Id                     | Adresse                                                 | Status   | Online          |
| 1           | 0 / 1                          | ATTENDED Dawings Bearin Ton 2017 Income Carriery        | ОК       | connect         |
| IAENIR Gmbi | i Senanos & Systema I B<br>1 1 | Lane 700 700 0 1 2 3 5 Hamburg I Tel 49 40 / 39 82 07-0 |          |                 |
|             |                                |                                                         |          |                 |

Abb. 27: SECON-Server Startseite

Auf der Startseite des SECON-Servers wird eine Tabelle der konfigurierten Tankstellen angezeigt. Mit Google Maps können die Standorte der Tankstellen auch kartografisch dargestellt werden.

#### Ansicht Tabelle

In der Tabellenansicht werden alle Tankstellen mit Nummerierung, Namen, Adresse, Status und Netzwerkverbindung angezeigt:

| Nr.:        | laufende Nummer                                                               |
|-------------|-------------------------------------------------------------------------------|
| Interne ld: | Interne Nummer der Tankstelle (siehe Konfiguration des SECON-Vap)             |
| Adresse:    | Adresse der Tankstelle                                                        |
| Status:     | Status des SECON-Vap                                                          |
|             | (beim Übergleiten mit der Maus wird eine Tabelle der Daten angezeigt)         |
| Online:     | Die Netzwerkverbindung wird mit "-" (nicht verbunden) oder "connect" (verbun- |
|             | den) angezeigt.                                                               |

Die Verbindung zu den einzelnen Tankstellen wird mit einem Klick auf *"connect"* aufgebaut. Für den Zugriff auf die Tankstellen ist die Eingabe eines Passwortes notwendig (siehe Kapitel *"*Authentifizierung").

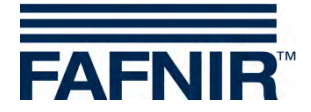

#### Ansicht Google Maps / Vollbild

Um die Standorte der Tankstellen kartografisch darzustellen, wählen Sie den Menüpunkt "Ansicht – Google Maps" oder "Ansicht – Vollbild".

Jede einzelne Nadel stellt eine Tankstelle dar, wobei eine springende Nadel darauf hinweist, dass die Tankstelle online und durch Anklicken erreichbar ist.

Die Farbe zeigt den Status an:

- grün: OK
- gelb: Warnung
- rot: Fehler

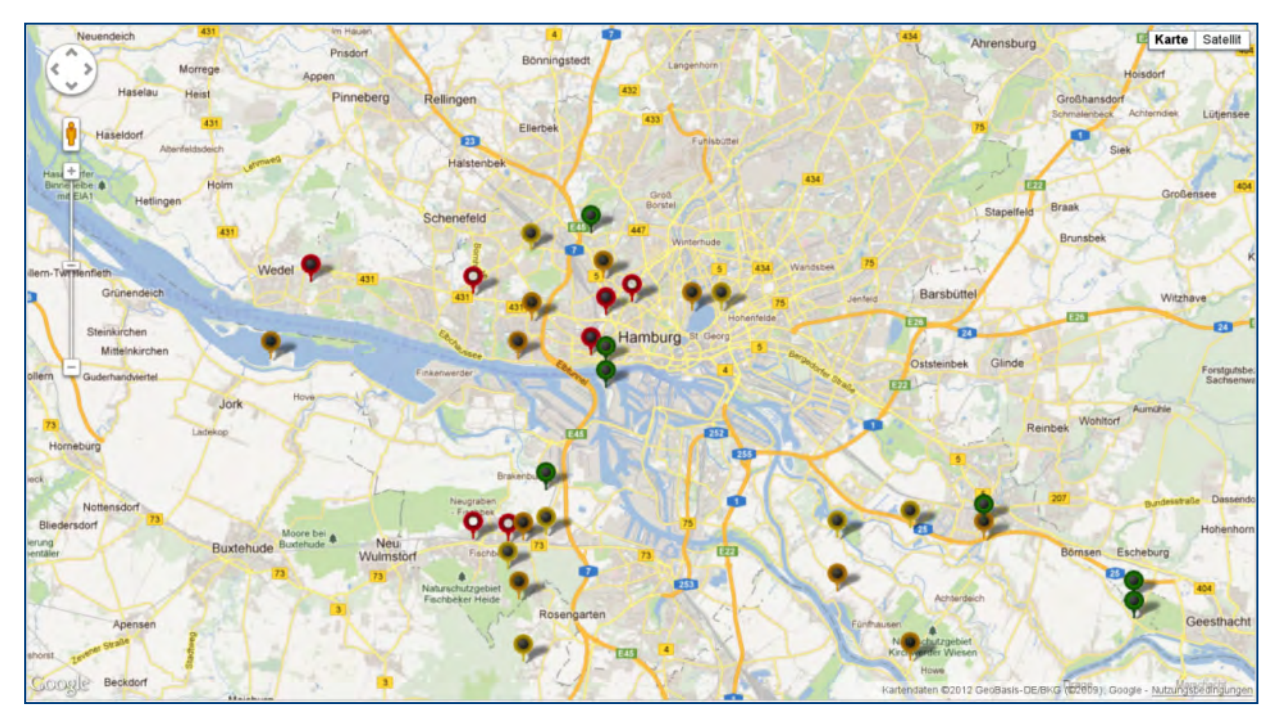

Abb. 28: Standorte der Stationen

Um die genauen Informationen zu den Tankstellen zu erhalten, reicht es, mit der Maus auf die entsprechende Nadel zu zeigen. Dann öffnet ein Pop-Up Fenster, das weitere Details anzeigt.

Mit einem Doppel-Klick (linke Maustaste) auf eine Nadel wird die direkte Verbindung zur ausgewählten Tankstelle aufgebaut. Dafür ist die Eingabe eines Passwortes notwendig (siehe folgendes Kapitel).

In der Ansicht Vollbild wird die Google-Maps Karte ohne weitere SECON-Menüleisten angezeigt.

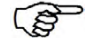

Die normale Ansicht erscheint wieder nach dem Bedienen der Rück-Taste in der Adresszeile des Browsers.

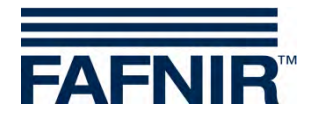

## 3.2 Verbindung zum SECON-Gerät (SECON-Client)

Die Verbindung zu einem SECON-Gerät wird über die Startseite des SECON-Servers hergestellt. Wählen Sie dazu das SECON-Gerät einer Tankstelle mit einem Klick auf den entsprechenden Button "connect" aus:

| FAFN    | IR                                      | Villkommen bei SECON-Serve                        | Choose your lang | juage  |
|---------|-----------------------------------------|---------------------------------------------------|------------------|--------|
| Ansicht | Historie Konfigu                        | ration Info                                       |                  |        |
|         |                                         | Ihre Objekte                                      |                  |        |
| Nr.     | Interne Id                              | Adresse                                           | Status 0         | Inline |
| 1       | 0 / 10000000000000000000000000000000000 | ATTEMES Descript Reads T24.2017 Income General    | OK CO            | nnect  |
|         | - dam bo A System (13 if the for        | Stand O 1 2705 Hamburg I Tul. +49 40 / 39 82 07-4 |                  |        |

Abb. 29: SECON-Server Startseite

Anschließend erfolgt eine Passwortabfrage zur Authentifizierung des Benutzers:

| Weiterleitung<br>Sollten Sie nicht automatisch weite | rgeleitet werden, klicken Sie bitte hier.                                                             |
|------------------------------------------------------|----------------------------------------------------------------------------------------------------|
| Forwarding<br>If your browser is not redirected au   | itomatically, please click here. <u>SECON</u>                                                         |
|                                                      |                                                                                                    |
| Authentifizierun                                     | g erforderlich                                                                                        |
| 0                                                    | http://192.40.50.146 verlangt einen Benutzernamen und ein Passwort. Ausgabe der Website:<br>"SECON-X" |
| Benutzername:                                        |                                                                                                    |
| Passwort:                                            | OK Abbrechen                                                                                          |

Abb. 30: Authentifizierung

| Benutzername: | fafnir      |
|---------------|-------------|
| Kennwort:     | fafnir22766 |

Nach erfolgreicher Authentifizierung gelangen Sie im Fernzugriff zum SECON-Gerät der ausgewählten Tankstelle.

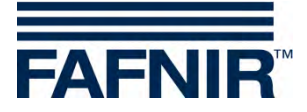

(P)

Die im Remote-Zugriff angezeigten Daten sind identisch mit den Daten der Anzeige der SECON Geräte (siehe Kapitel 2).

| FAFNIR" Willkommen bei SECON-X |              |            |                   |      |   |  |  |  |
|--------------------------------|--------------|------------|-------------------|------|---|--|--|--|
|                                | VAPORIX LEVE | EL Umwelt- | Sensorik Historie | Info | _ |  |  |  |
| VAPORIX                        |              |            | VAPORIX » alle ZP |      |   |  |  |  |
| allo 70                        | Zanfarraht   | VAPORIX    |                   |      |   |  |  |  |
|                                | Zapipunkt    | Seite / Id | Status            | Info |   |  |  |  |
| ZP 1/2                         | 1/2          | A / 33966  | ОК                | -    |   |  |  |  |
| ZP 3/4                         | 11 112       | B / 33966  | ОК                | -    |   |  |  |  |
| Drucksensor VPS-V              | 214          | A / 33967  | ок                | -    |   |  |  |  |
|                                | 314          | B / 33967  | ОК                | -    |   |  |  |  |
|                                |              |            |                   |      |   |  |  |  |

Abb. 31: Fernzugriff zum SECON-Gerät – Menü VAPORIX

## 3.2.1 Menü VAPORIX

#### Zapfpunkte

Auf der Hauptansicht wird der Status der einzelnen VAPORIX-Control / Zapfpunkte angezeigt.

Bei der Auswahl eines Zapfpunktes öffnet sich das zugehörige Fenster mit weiteren Details (z.B. Abb. 3: Zapfpunkt 1/2).

| FAFNIR  | O/ECON-POSIDD34 Kapus Station, S | rreet No. 1, D-12345, Hamburg, Germany. | N-X           | Choose your language |
|---------|----------------------------------|-----------------------------------------|---------------|----------------------|
|         | VAPORIX LEVE                     | L Umwelt-Sensorik                       | Historie Info |                      |
| VAPORIX | Seite A (Id: 33966)              | VAPORIX » ZP 1                          | 1/2 » Details |                      |
|         | Status                           | Jahr-Monat                              | Messw         | rerte                |
| 20-12   | ОК                               | 2016-07                                 | show downl    | oad service          |
| ZP 3/4  | Image: Seite B (Id: 33966)       | )                                       |               |                      |

Abb. 32: VAPORIX – Zapfpunkt (ZP) 1/2

Wenn Sie das PLUS-Zeichen anklicken, werden Status und Messwerte des Zapfpunktes für das ausgewählte Datum angezeigt:

| Status:     | OK, Warnung oder Fehler                                                                          |
|-------------|--------------------------------------------------------------------------------------------------|
| Jahr-Monat: | Zeitraum der Darstellung der Messwerte                                                           |
| Messwerte:  | show: Grafische und tabellarische Darstellung der aufgenommenen Daten (siehe folgende Abbildung) |

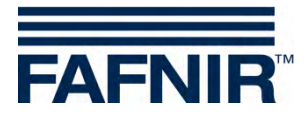

Messwerte "show": Die Messwerte werden grafisch und tabellarisch angezeigt:

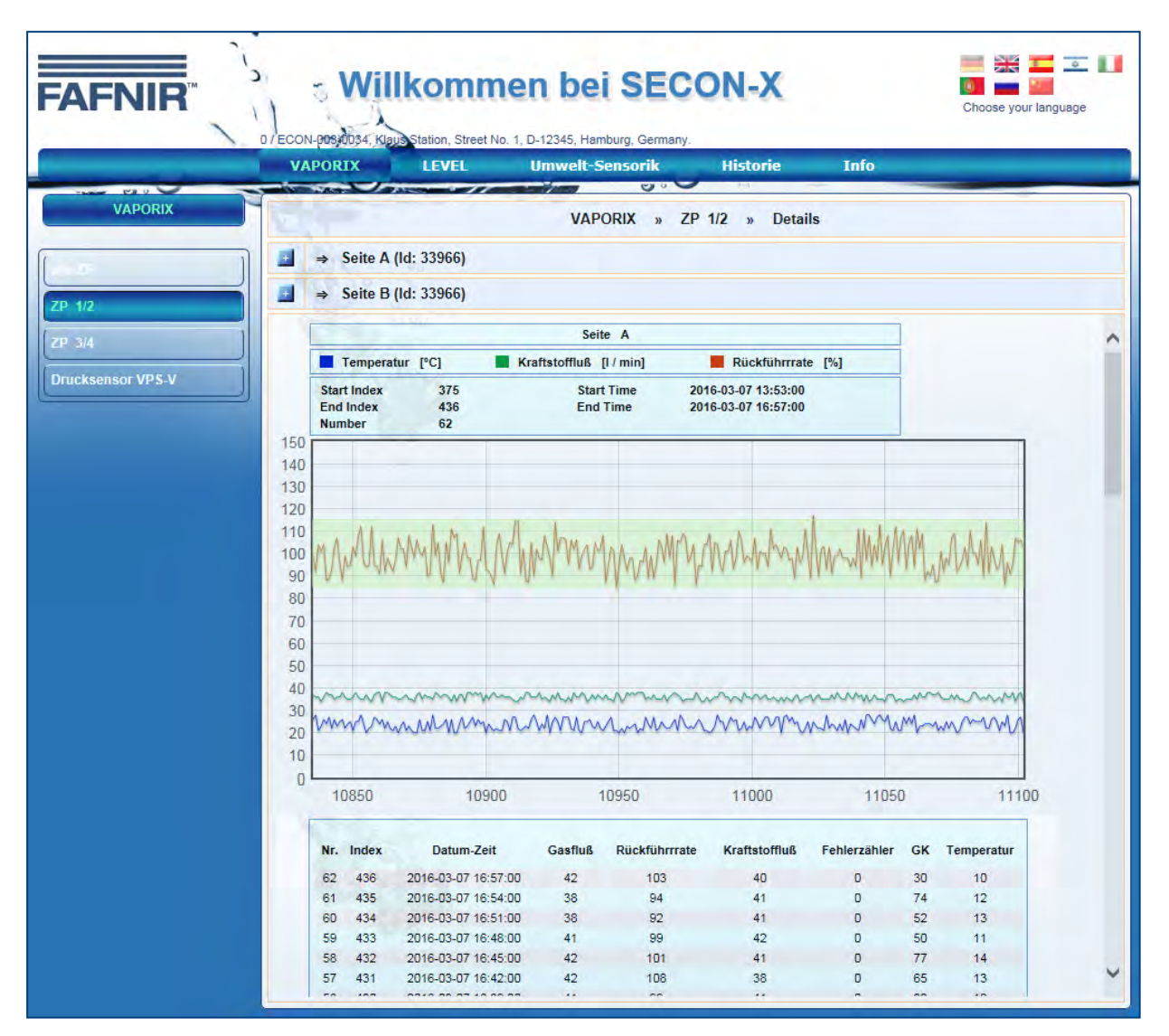

Abb. 33: Zapfpunkt 1/2 – Details – Messwerte show

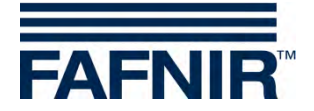

Messwerte" download":

Bei einem Klick auf die gewünschte xml-Datei werden die Daten tabellarische angezeigt (siehe folgende Abbildung). Mit einem Rechtsklick der Maus auf die gewünschte xml-Datei öffnet ein Auswahlfeld und die Datei kann heruntergeladen werden.

| FAFNIR            | 0/ECO | Willko                                                                                 | n, Street No. 1, D-12345, Hambu                                      | SEC                         | ON-X                                          | C         | hoose your language |
|-------------------|-------|----------------------------------------------------------------------------------------|----------------------------------------------------------------------|-----------------------------|-----------------------------------------------|-----------|---------------------|
|                   | V     | APORIX LE                                                                              | VEL Umwelt-Ser                                                       | isorik                      | Historie                                      | Info      |                     |
| VAPORIX           |       |                                                                                        | VAPOR                                                                | NX » Z                      | CP 1/2 » Details                              |           |                     |
| 1                 |       | ⇒ Seite A (Id: 339                                                                     |                                                                      |                             |                                               |           |                     |
|                   |       | Status                                                                                 | Jahr-Mor                                                             | nat                         |                                               | Messwerte |                     |
| ZP 1/2            |       | ОК                                                                                     | (2016-07                                                             | ~                           | show                                          | download  | service             |
| ZP 3/4            |       | ⇒ Seite B (Id: 339                                                                     | 66)                                                                  |                             |                                               |           |                     |
| Drucksensor VPS-V | In    | dex of /Vaporix/339                                                                    | 966/A/                                                               |                             |                                               |           |                     |
|                   |       | Name                                                                                   | Last Modified                                                        | Size                        | Туре                                          |           |                     |
|                   |       | Parent Directory/<br>2015-04_33966_A.xml<br>2015-05_33966_A.xml<br>2015-06_33966_A.xml | 2015-Apr-30 16:38:31<br>2015-May-28 13:37:23<br>2015-Jun-01 12:13:54 | -<br>1.2K<br>115.2K<br>1.2K | Directory<br>text/xml<br>text/xml<br>text/xml |           |                     |
|                   |       | 2015-07_33966 A.xml                                                                    | 2015-Jul-09 17:24:42                                                 | 1.2K                        | text/xml                                      |           |                     |

Abb. 34: Zapfpunkt 1/2 – Details – Messwerte download

#### Messwerte "service":

Tabellarische Darstellung der Service Einsätze (siehe folgende Abbildung)

| FAFNIR  |                  | Station, Street No. 1, D-12345, Hamburg, Ger | ECON-X             | Choose your language |
|---------|------------------|----------------------------------------------|--------------------|----------------------|
|         | VAPORIX          | LEVEL Umwelt-Sensorik                        | t Historie Info    |                      |
| VAPORIX |                  | VAPORIX :                                    | » ZP 1/2 » Details |                      |
|         | Sta              | tus Jahr-Monat                               | Me                 | sswerte              |
| ZP 1/2  | 0                | K (2016-07                                   | show do            | wnload service       |
| V 3/4   | Image: Seite B ( | ld: 33966)                                   |                    |                      |
|         |                  | Seite A                                      | » Service-Historie | ^                    |
|         | Nr.              | Datum                                        | Dongle ID          | Ereignis             |
|         | 24               | 2016-03-29 08:49:00                          | 404                | 10                   |
|         | 23               | 2016-03-29 08:38:00                          | 404                | 0                    |
|         | 22               | 2016-03-29 08:36:00                          | 404                | 10                   |
|         | 21               | 2016-03-29 08:26:00                          | 404                | 0                    |
|         | 20               | 2016-03-29 08:25:00                          | 404                | 10                   |
|         | 10               | 2016-03-29 08-15-00                          | 404                | 1                    |

Abb. 35: Zapfpunkt 1/2 - Details – Messwerte service

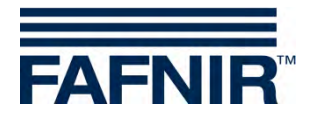

#### **Druck-Sensorik**

Im Menü Drucksensor VPS-V werden die einzelnen Drucksensoren aufgelistet und können mit Klick auf das Plus-Zeichen in Details angezeigt werden.

| FAFNIR                                                                                                    |             | Willkomr               | <b>nen bei</b><br>: No. 1, D-12345, Hamb | SECON-)                      | (               | Choose your language |
|----------------------------------------------------------------------------------------------------|-------------|------------------------|------------------------------------------|------------------------------|-----------------|----------------------|
|                                                                                                    | VAPOI       | RIX LEVEL              | Umwelt-Se                                | nso <mark>rik</mark> Histori | e Info          |                      |
| VAPORIX                                                                                                    | H           |                        | VAPORIX                                  | Drucksensor VPS-V            | » Details       |                      |
| [                                                                                                    | ן ⊒ ⇒       | Drucksensor 1 (Id:     | 6024/0) FPs                              |                              |                 |                      |
|                                                                                                    |             | Status                 | Datum v                                  | vählen                       | Mess            | werte                |
| ZP 19                                                                                                    |             | ОК                     | UPUPUK                                   | 2016-07-20                   | show dow        | nload alerts         |
| ZP 3/4                                                                                                    | S FAFNIR    | mbH Sensors & Systems  | I Bahrenfelder Straße 1                  | 9 i 22765 Hamburg i Tel. +49 | 40 / 39 82 07-0 |                      |
| Design of the second second se | Dismas line | an in Desta Silone Hav |                                          |                              |                 |                      |

Abb. 36: Drucksensor VPS-V

Die Ansicht eines ausgewählten Drucksensors enthält folgenden Details:

- 1. Status: Anzeige des Sensor-Zustands
- 2. Datum wählen: Auswahl des Datums für die Darstellung der Messwerte
- 3. Messwerte: Darstellung der Messwerte als Grafik und Tabelle, für den Download, oder als Fehler-Tabelle (alerts)

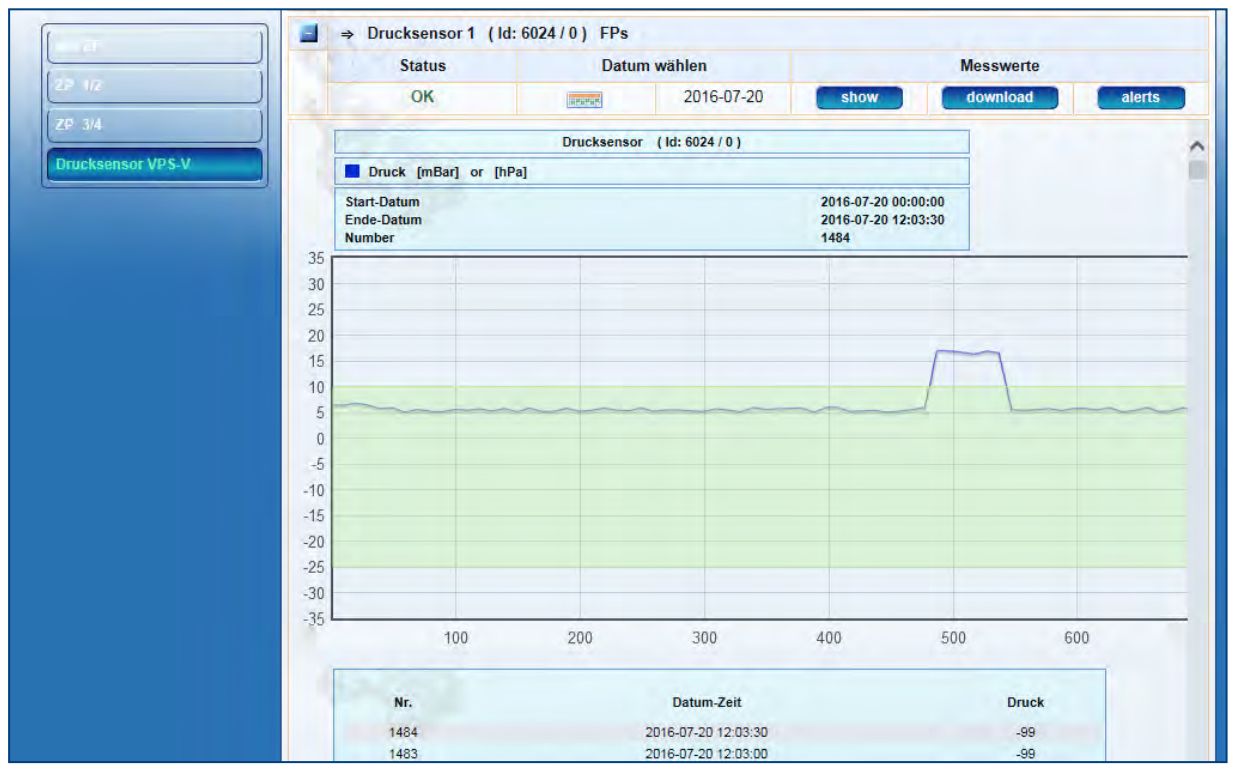

#### Abb. 37: Drucksensor VPS-V - Messwerte show (Grafik und Tabelle)

## **Grafik und Tabelle**

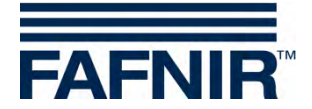

#### Download

Über Download wird eine Liste mit den gespeicherten Messwerten der einzelnen Tage angezeigt. Das Speicherformat ist XML. Die Messwerte stehen für den Download zur Verfügung.

| FAFNIR            | Willkon                               | nmen bei<br>Street No. 1, D-12345, Hamt | SEC       | ON-X          |         | Choos     | e your language |
|-------------------|---------------------------------------|-----------------------------------------|-----------|---------------|---------|-----------|-----------------|
|                   | VAPORIX                               | L Umwelt-Se                             | nsorik    | Historie      | Info    |           |                 |
| VAPORIX           |                                       | VAPORIX                                 | » Druckse | ensor VPS-V » | Details |           |                 |
| 1                 | ⇒ Drucksensor 1 (                     | Id: 6024/0) FPs                         |           |               |         |           |                 |
|                   | Status                                | Datum                                   | wählen    |               |         | Messwerte |                 |
| AP 12             | ОК                                    | UPAPAR                                  | 2016-07-  | -20 <b>sh</b> | w       | download  | alerts          |
| ZP 3/4            | Index of /Pressure/0/20               | 16-07/                                  |           |               |         |           |                 |
| Drucksensor vPS-v | Name L                                | ast Modified                            | Size 1    | Туре          |         |           |                 |
|                   | Parent Directory/<br>2016-07-12 mml 2 | 016-711-14 00:00:00                     | 217 08 1  | Directory     |         |           |                 |
|                   | 2016-07-14.xml 2                      | 016-Jul-15 00:00:28                     | 371.4K t  | text/xml      |         |           |                 |
|                   | 2016-07-15.xml 2                      | 016-Jul-15 14:20:00                     | 240.9K t  | text/xml      |         |           |                 |
|                   | 2016-07-18.xml 2                      | 016-Jul-19 00:00:24                     | 267.5K t  | text/xml      |         |           |                 |

Abb. 38: Drucksensor VPS-V – Messwerte Download

Mit Rechtsklick auf einen Link und der Wahl von Speichern unter... kann der ausgewählte Datensatz lokal gespeichert werden

#### Alerts

Nach einem Klick auf die Schaltfläche alerts wird eine Auswahlbox der Drucksensoren angezeigt. Wählen Sie einen Drucksensor aus und auf klicken auf Anzeigen.

Daraufhin erscheint eine Liste der letzten Tagesreports. Diese beinhalten Datum, Tagesstatus, Druckmaximum, -minimum und –mittelwert, aufgetretene WARNINGS mit Mittelwert und die Zahl an Folgetagen, an denen ein bestimmtes WARNING wiederholt aufgetreten ist. Im Falle eines FAIL-Status werden ebenfalls der Abschaltzeitpunkt und die betroffenen Zapfpunkt-IDs aufgeführt. Um die Werte anzuzeigen, muss der Mauszeiger in den entsprechenden Feldern auf values gesetzt werden.

| FAFNIR            | D/ECON- | Willko        | ommen k             | Dei SECO            | ON-X<br>▲      |      |         | Ct       | noose your language |
|-------------------|---------|---------------|---------------------|---------------------|----------------|------|---------|----------|---------------------|
|                   | VAP     | ORIX LI       | EVEL Umw            | elt-Sensorik        | Historie       |      | Info    |          |                     |
| VAPORIX           | 23      |               | VAPO                | RIX » Drucksen      | sor VPS-V      | » De | etails  |          |                     |
| alle ZP           |         | Drucksensor ' | 1 (Id: 6024/0) FI   | Ps                  |                |      |         |          |                     |
| ZP 1/2            |         |               |                     | Drucksensor (       | ld: 6024 / 0 ) |      |         |          |                     |
| ZP 3/4            | Nr.     | Alarm-Typ     | Start-Datum         | Ende-Datum          | Average        | FPs  | Status  | Activity | Bestätigt           |
| Drucksensor VPS-V | 4       | SYSTEM-ERROR  | 2016-07-19 00:59:30 | 2016-07-25 00:00:00 | 0.00           |      | FAIL    | Active   | 2016-07-19 08:11:53 |
|                   | 3       | SYSTEM-ERROR  | 2016-07-18 09:06:00 |                     | 0.00           |      | WARNING | Active   |                     |
|                   | 2       | SYSTEM EDDOD  | 2016-07-15-00-59-00 | 2016-07-21-00:00:00 | 0.00           |      | FAII    | Active   | 2016-07-15-08-27-15 |

Abb. 39: Drucksensor VPS-V - Messwerte Alerts

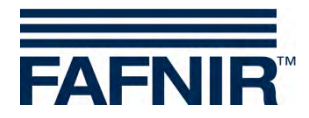

### 3.2.2 LEVEL

Das Hauptmenu "**Level**" ist eine weitere Funktion der SECON-Software und wird für den Fall der SECON-Lev Anwendung angezeigt.

| FAFNIR          | 0 ECON-08320334, Klau Station, S | treet No. 1, D-12345, Hamburg, Germany.                       | ON-X                    |         | Choose your language |
|-----------------|----------------------------------|---------------------------------------------------------------|-------------------------|---------|----------------------|
|                 | VAPORIX LEVE                     | L Umwelt-Sensorik                                             | Historie                | Info    |                      |
| LEVEL           |                                  | LEVEL » I                                                     | nicht aktiviert         |         |                      |
| nicht aktiviert | Info: Diese Option ist nicht     | aktiv!<br>ens I Bahremelder Straße 19   22765 Hami<br>Hinners | barg   Tel. +49 40 / 39 | 82.07-0 |                      |

## 3.2.3 Umwelt-Sensorik

Das Hauptmenu "**Umwelt-Sensorik**" ist eine weitere Funktion der SECON-Software und wird für Umweltsensoren mit der SECON-Lev Anwendung angezeigt.

| FAFNIR                                 | D) ECON-80340034 KIRU | Station, Street No. 1, D-12345, Hamburg, Germany.     | ON-X                                                                                                   |
|----------------------------------------|-----------------------|-------------------------------------------------------|----------------------------------------------------------------------------------------------------|
|                                        | VAPORIX               | LEVEL Umwelt-Sensorik                                 | Historie Info                                                                                          |
| Umwelt-Sensorik                        |                       | Umwelt-Sensorik                                       | * » Alle Geräte                                                                                        |
|                                        | Geräte-Typ            | Status / Konfiguration                                | Info                                                                                                   |
| Alle Gerate                            | 1                     | Bezeichnung Interstitial<br>Geräte 0<br>Alarme 0      | Messobjekt: Doppelwandige Tanks                                                                        |
| Manhole Sump<br>Dispenser Sump         | 2                     | Bezeichnung Manhole Sump<br>Geräte 0<br>Alarme 0      | Messobjekt: Domschacht-Sumpf                                                                           |
| Ölabscheider                           | 3                     | Bezeichnung Dispenser Sump<br>Geräte 0<br>Alarme 0    | Messobjekt: Zapfsäulen-Sumpf                                                                           |
| VISY-Output                            | 4                     | Bezeichnung Ölabscheider<br>Geräte 0<br>Alarme 0      | Gerät zur Überwachung der Höhe / Dicke der Öl- bzw.<br>Leichtflüssigkeitschicht.                       |
| Drucksensor VPS-L<br>Drucksensor VPS-T | 5 ІНРИТ               | Bezeichnung VISY-Input<br>Geräte 0<br>Alarme 0        | Digitales 8-Kanal Eingangsmodul.                                                                       |
| LD Tank                                | 6. ОЦТРИТ             | Bezeichnung VISY-Output<br>Geräte 0<br>Alarme 0       | 8-Kanal Relais-Ausgangsmodul.                                                                          |
| LD Füllleitung                         | 7 bar<br>LPG          | Bezeichnung Drucksensor VPS-L<br>Geräte 0<br>Alarme 0 | Gerät zur Überwachung des Gasdrucks, des hydrostatischen<br>Drucks und der Produktdichte in LPG-Tanks. |
| LD Domschacht                          | 8 hPa                 | Bezeichnung Drucksensor VPS-T<br>Geräte 0             | Gerät zur Überwachung des hydrostatischen Drucks und der<br>Produktdichte in Hochtanks.                |

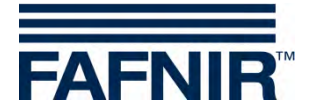

## 3.2.4 Historie

#### Downloads

In diesem Menü ist der zentrale Zugriff auf die Historiendaten der aktivierten Dienste möglich, die im xml-Format zur weiteren Verarbeitung heruntergeladen werden können. Wählen Sie dazu Ihre Anwendung (z. B. VAPORIX), um auf die Historiendaten des SECON-Gerätes zugreifen zu können. Die Daten sind identisch mit den Historiendaten des SECON-Gerätes.

| FAFNIR                            |                                                            | tation, Street No. 1, D-12345, Ham                                                    | SECON-X                                                               | age |
|-----------------------------------|------------------------------------------------------------|---------------------------------------------------------------------------------------|-----------------------------------------------------------------------|-----|
|                                   | VAPORIX                                                    | LEVEL Umwelt-Se                                                                       | nsorik Historie Info                                                  |     |
| Historie                          | Index of /Archive                                          | /Downloads/                                                                           | listorie » Downloads                                                  |     |
| VAPORIX-Alaime<br>Pressure report | Name<br>Parent Director<br>Level/<br>Pressure/<br>Vaporix/ | Last Modified<br>2016-Jan-04 08:05:03<br>2015-Apr-10 02:00:35<br>2016-Feb-12 10:55:34 | Size Type<br>- Directory<br>- Directory<br>- Directory<br>- Directory |     |
|                                   | SECON http-server                                          |                                                                                       |                                                                       |     |

Abb. 40: Historie – Downloads

#### **VAPORIX Alarme**

In diesem Menüpunkt wird die Historie der Alarme, sortiert nach Datum, aufgelistet.

Die Anzeige kann nach aktiven, nicht aktiven oder allen Alarmen selektiert werden.

| FAFNIR                            | DI ECONHOGE 000 | Villkommen b                  |                     | x                   | Choose your language |   |
|-----------------------------------|-----------------|-------------------------------|---------------------|---------------------|----------------------|---|
|                                   | VAPORIX         | LEVEL Umwel                   | t-Sensorik Hist     | orie Info           |                      |   |
| Historie                          | H               |                               | Historie » VAPORIX  | Alarme              |                      |   |
| (Dumriteen                        | <u>ן</u>        | Optionen wählen ( Alarm-Typ ) | (Alle               | V                   |                      |   |
| VAPORIX-Alarme<br>Pressure report |                 | Reset                         | An                  | zeigen              |                      |   |
| <u> </u>                          | Nr. ZP          | Alarm-Typ                     | Start-Datum         | Bestätigt           | Ende-Datum           | ^ |
|                                   | 18 2            | Fueling point not reachable   | 2016-07-13 11:33:29 | 2016-07-13 11:33:45 | 2016-07-13 11:34:36  |   |
|                                   | 17 1            | Fueling point not reachable   | 2016-07-13 11:33:26 | 2016-07-13 11:33:46 | 2016-07-13 11:34:35  |   |
|                                   | 16 4            | Fueling point not reachable   | 2016-03-16 09:35:23 | 2016-03-16 09:35:30 | 2016-07-13 11:34:38  |   |
|                                   | 15 3            | Fueling point not reachable   | 2016-03-16 09:35:19 | 2016-03-16 09:35:31 | 2016-07-13 11:34:37  |   |
|                                   | 14 2            | Fueling point not reachable   | 2016-03-16 09:35:16 | 2016-03-16 09:35:31 | 2016-07-13 10:53:15  |   |
|                                   | 12 1            | Evaling point not reachable   | 2016 02 16 00-25-12 | 2016 02 16 00-25-22 | 2016 07 13 10-54-22  |   |

Abb. 41: Historie – VAPORIX-Alarme (alle)

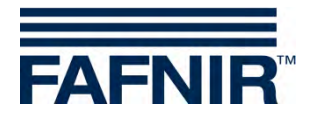

#### **Pressure report**

In diesem Menüpunkt wird die Historie der Drucksensor Messwerte, sortiert nach Datum, aufgelistet. Die Messwerte und Warnungen/Alarme werden in einem Popup-Fenster angezeigt, wenn die Maus auf das entsprechende Feld gesetzt wird.

| AFNIR          | D ECONHO |             | ation, Street No. 1, I | <b>n bei</b><br>D-12345, Hamb | SEC             | ON-X                  |                                    | Choose your | language |
|----------------|----------|-------------|------------------------|-------------------------------|-----------------|-----------------------|------------------------------------|-------------|----------|
|                | VAP      | ORIX        | LEVEL                  | Umwelt-Se                     | nsorik          | Historie              | Info                               |             | _        |
| Historie       | H        |             |                        | His                           | torie » F       | ressure repor         | t                                  |             |          |
| wanthese       | ו        | Optionen wä | ihlen ( Drucksens      | or Id )                       | (               | 5024 / 0              | V                                  |             |          |
| APORIX Alianny |          |             | Reset                  | -                             | 1               | Anzeige               | n                                  |             |          |
|                |          |             |                        |                               | Pressure        | report                |                                    |             |          |
|                |          |             |                        |                               | Drucksensor     | ( ld: 6024 / 0 )      |                                    |             |          |
|                | Nr.      | Datum       | Status                 | Druck<br>[mBar]               | Active<br>Fails | Warning<br>during day | Consecutive<br>days of<br>warnings | Abschaltung | FPs      |
|                | 1        | 2016-07-19  | SHUT-DOWN              | values                        | values          | values                | values                             |             |          |
|                | 2        | 2016-07-18  | WARNING                | values                        |                 | values                | values                             |             |          |
|                | 3        | 2016-07-14  | WARNING                | values                        | -               | values                | values                             |             |          |
|                |          |             |                        |                               |                 |                       |                                    |             |          |

Abb. 42: Historie – Pressure report

### 3.2.5 Info

Der Menüpunkt "Info" in der Fernabfrage entspricht dem Menüpunkt "Info" des SECON Gerätes (siehe Kapitel 2.5.1 Info)

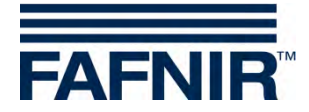

## 3.3 Datendownload per WebDAV

Über das WebDAV-Protokoll können die Daten des SECON-Vap+ als Laufwerk in das Betriebssystem eingebunden werden. Dazu nutzen Sie die Möglichkeiten des Betriebssystems, das in der Regel Unterstützung für WebDAV bietet. Ist dies nicht der Fall oder treten Verbindungsprobleme auf können auch externe WebDAV-Clients benutzt werden.

Adresse: http://LAN\_IP\_DES\_SECONS/webdav

wobei "LAN\_IP\_DES\_SECONS" durch die tatsächliche LAN IP-Adresse des SECONS zu ersetzen ist.

Port: 80 Benutzer: webdav Passwort: webdav22765

Nach dem Verbinden kann die Verzeichnisstruktur im Betriebssystemeigenen Dateimanager geöffnet werden. Ausgehend vom Grundverzeichnis ist die Topologie der Verzeichnisse wie folgt dargestellt.

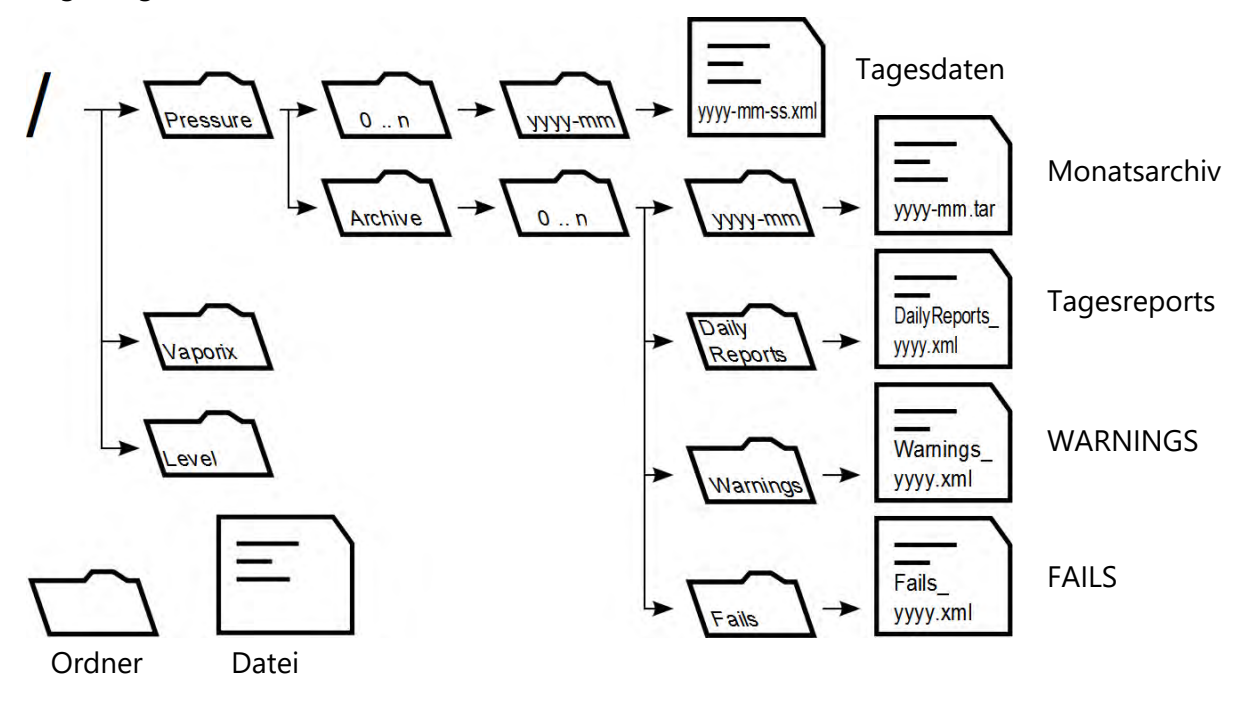

| 0 n          | Ordner für Daten geordnet nach die Drucksensorpositionen. |
|--------------|-----------------------------------------------------------|
| yyyy, mm, dd | Platzhalter für Jahreszahl, Monat und Tag des Monats.     |
| xml          | Datei liegt im xml-Format vor.                            |
| tar          | Datei liegt als tar-Archiv vor und muss entpackt werden.  |

Abb. 43: Verzeichnisstruktur WebDAV

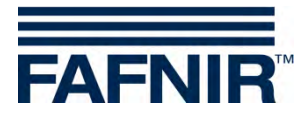

## 4 Abbildungsverzeichnis

| Abb. 1: SECON-X System und Komponenten                           |    |
|------------------------------------------------------------------|----|
| Abb. 2: Hauptmenü VAPORIX                                        | 4  |
| Abb. 3: Zapfpunkt 1/2                                            | 4  |
| Abb. 4: Zapfpunkt 1/2 – Details                                  | 5  |
| Abb. 5: Zapfpunkt 1/2 – Details – graph                          | 5  |
| Abb. 6: Zapfpunkt 1/2 – Details – table                          | 6  |
| Abb. 7: Zapfpunkt 1/2 – Details – Service                        | 6  |
| Abb. 8: VAPORIX – Drucksensor                                    | 7  |
| Abb. 9: Graphische Anzeige der Drucksensor-Messwerte             | 7  |
| Abb. 10: Tabellarische Anzeige der Drucksensor-Messwerte         | 8  |
| Abb. 11: Anzeige der Drucksensor-Warnungen und –Fehler           |    |
| Abb. 12: Historie                                                | 10 |
| Abb. 13: VAPORIX Fehler Anzeige                                  |    |
| Abb. 14: Aktive Alarme                                           | 11 |
| Abb. 15: Nicht aktive Alarme                                     | 11 |
| Abb. 16: Pressure-Report                                         | 12 |
| Abb. 17: Alarme und Abschaltung SECON-Vap+ (Bilderserie)         | 16 |
| Abb. 18: Rücksetzung von FAIL Zuständen SECON-Vap+ (Bilderserie) |    |
| Abb. 19: Systeminfo                                              | 20 |
| Abb. 20: Info – Stationsdaten                                    | 21 |
| Abb. 21: Info – Software Version                                 | 21 |
| Abb. 22: Info – Software Lizenz                                  | 22 |
| Abb. 23: Info – Netz IP-Adresse                                  | 22 |
| Abb. 24: Info – Route Tabelle                                    | 22 |
| Abb. 25: Info – VPN                                              | 23 |
| Abb. 26: OpenVPN GUI                                             | 24 |
| Abb. 27: SECON-Server Startseite                                 | 25 |
| Abb. 28: Standorte der Stationen                                 | 26 |
| Abb. 29: SECON-Server Startseite                                 | 27 |
| Abb. 30: Authentifizierung                                       | 27 |
| Abb. 31: Fernzugriff zum SECON-Gerät – Menü VAPORIX              | 28 |
| Abb. 32: VAPORIX – Zapfpunkt (ZP) 1/2                            | 28 |
| Abb. 33: Zapfpunkt 1/2 – Details – Messwerte show                | 29 |
| Abb. 34: Zapfpunkt 1/2 – Details – Messwerte download            |    |
| Abb. 35: Zapfpunkt 1/2 - Details – Messwerte service             |    |
| Abb. 36: Drucksensor VPS-V                                       | 31 |
| Abb. 37: Drucksensor VPS-V - Messwerte show (Grafik und Tabelle) | 31 |
| Abb. 38: Drucksensor VPS-V – Messwerte Download                  | 32 |
| Abb. 39: Drucksensor VPS-V - Messwerte Alerts                    | 32 |
| Abb. 40: Historie – Downloads                                    | 34 |
| Abb. 41: Historie – VAPORIX-Alarme (alle)                        | 34 |
| Abb. 42: Historie – Pressure report                              | 35 |
| Abb. 43: Verzeichnisstruktur WebDAV                              | 36 |

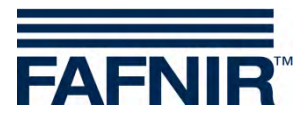

FAFNIR GmbH Schnackenburgallee 149 c 22525 Hamburg Tel.: +49 / 40 / 39 82 07 – 0 Fax: +49 / 40 / 390 63 39 E-Mail: info@fafnir.de Web: www.fafnir.de